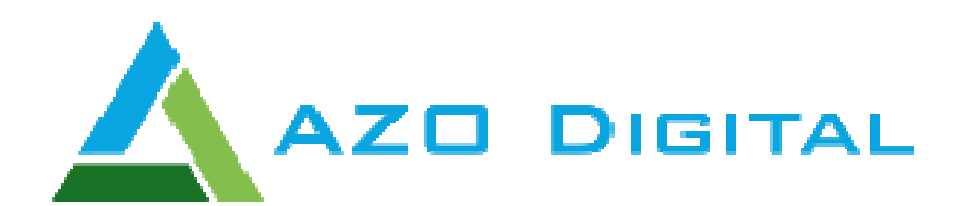

# Instrukcja obsługi Inwertery solarne Off-Grid serii ESB

www.azodigital.com poczta@azodigital.com AZO Digital Sp. z o.o. Rewerenda 39A, 80-209 Chwaszczyno

Tel. 58 712 81 79

Data aktualizacji: 2018-11-22

| Spis treści                                                     |       |  |
|-----------------------------------------------------------------|-------|--|
| INSTRUKCJA BEZPIECZEŃSTWA                                       | 3     |  |
| WSTĘP                                                           | 3     |  |
| Podstawowe funkcje urządzenia                                   | 3     |  |
| Architektura systemu - system podłączenia                       | 4     |  |
| Wygląd i opis urządzenia                                        | 5     |  |
| INSTALACJA                                                      | 6     |  |
| Zawartość opakowania                                            | 6     |  |
| Przygotowanie do instalacji                                     | 6     |  |
| Montaż urządzenia                                               | 6     |  |
| Podłączenie baterii                                             | 7     |  |
| Podłączenie wejść i wyjść zasilania 230 VAC                     | 8     |  |
| Podłączenie systemu paneli PV                                   | 9-10  |  |
| Instalacja panelu sterującego                                   | 11    |  |
| Komunikacja BT                                                  | 12    |  |
| EKSPLOATACJA                                                    | 13    |  |
| Włączanie urządzenia                                            | 13    |  |
| Opis funkcji panelu sterującego                                 | 13-14 |  |
| Opis ikon wyświetlacza                                          | 15-16 |  |
| Sterowanie panelem LCD - Programowanie                          | 17-34 |  |
| Opis komunikatów wyświetlacza                                   | 35-39 |  |
| Opis trybów pracy                                               | 40-42 |  |
| Funkcja wyrównania baterii                                      | 43    |  |
| Opis kodów błędów                                               | 44    |  |
| Ostrzeżenia i komunikaty                                        | 45    |  |
| SPECYFIKACJA                                                    | 46    |  |
| Tabela 1 – Parametry zasilania                                  | 46    |  |
| Tabela 2 - Parametry zasilania z baterii                        | 47    |  |
| Tabela 3 - Orientacyjny czas pracy w trybie zasilania z baterii | 48    |  |

#### INSTRUKCJA BEZPIECZEŃSTWA

- 1. Przed instalacją urządzenia przeczytaj instrukcję i zapoznaj się ze wszystkimi informacjami dotyczącymi montażu i eksploatacji urządzenia.
- 2. Zaleca się stosować akumulatory ołowiowo-kwasowe przeznaczone do pracy w trybie głębokiego rozładowania
- 3. Nie otwieraj urządzenia.
- 4. Wszelkie prace instalacyjne, naprawcze i serwisowe muszę być wykonane przez osoby posiadające odpowiednie uprawnienia.
- 5. Nigdy nie ładować zamarzniętych baterii
- 6. Używaj kabli zgodnych ze specyfikacją urządzenia.
- 7. Postępuj zgodnie z instrukcją w przypadku podłączania lub odłączania przewodów zasilających AC i DC
- 8. Używaj bezpieczników zgodnych ze specyfikacją urządzenia
- 9. Stosuj pełne uziemienie przyłącza urządzenia po stronie zasilania z sieci energetycznej
- 10. Zwarcie wejść lub wyjść AC lub DC grozi uszkodzeniem urządzenia
- 11. Inwerter nie posiada izolacji galwanicznej. Nie należy uziemiać przewodów zasilających instalacji PV, grozi to uszkodzeniem urządzenia.
- 12. Zaleca się używać zabezpieczeń przepięciowych na zasilaniu z systemu PV oraz odpowiednich rozłączników prądu stałego

### WSTĘP

Ten wielofunkcyjny falownik, łączący w sobie funkcje falownika, regulatora ładowania solarnego oraz ładowarki akumulatora co pozwala na stworzenie bezprzerwowego systemu zasilania awaryjnego w jednym urządzeniu. Przyjazny w obsłudze panel sterownia LCD pozwala na dowolną konfigurację urządzenia, tryb pracy z lub bez baterii z możliwością ustawienia priorytetów zasilania, np Panele PV, Bateria lub sieć.

# PODSTAWOWE FUNKCJE URZĄDZENIA

- Inwerter solarny o czystym przebiegu sinusoidy
- Konfigurowalne napięcie wejścia zasilania
- Zarządzanie trybami ładowania akumulatora
- Wybór priorytetu ładowania baterii Solar/Sieć
- Współpraca a agregatami prądotwórczymi
- Funkcja autorestartu w przypadku zaniku energii w sieci AC
- Zabezpieczenie przed przeciążeniem, zwarciem i przegrzaniem
- Inteligentny system ładowania akumulatorów
- Funkcja "zimnego startu"
- Zdejmowany panel sterowania (możliwość instalacji do 20m od urządzenia)
- Porty komunikacyjne
- Komunikacja BT
- Ustawianie priorytetów zasilania Sieć AC / System PV / Bateria

#### ARCHITEKTURA SYSTEMU – SYSTEM PODŁĄCZENIA

System może współpracować zarówno z siecią zasilającą jak i z generatorami prądotwórczymi.

Inwerter może zasilać różne urządzenia domowe i biurowe.

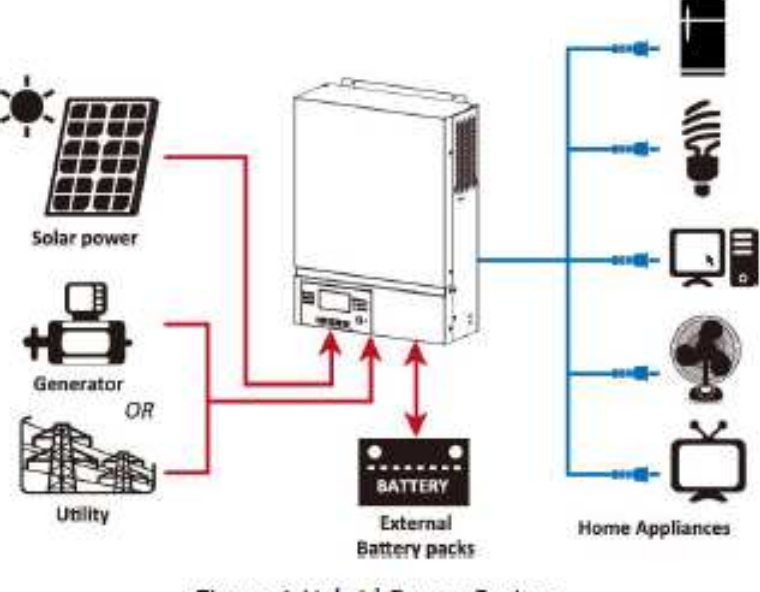

Figure 1 Hybrid Power System

Taka konfiguracja pozwala na zbudowania własnej min elektrowni wspomaganej zasilaniem z sieci. Inwerter przystosowany jest do pracy z podłączoną baterią lub **bez baterii.** 

#### WYGLĄD I OPIS URZADZENIA

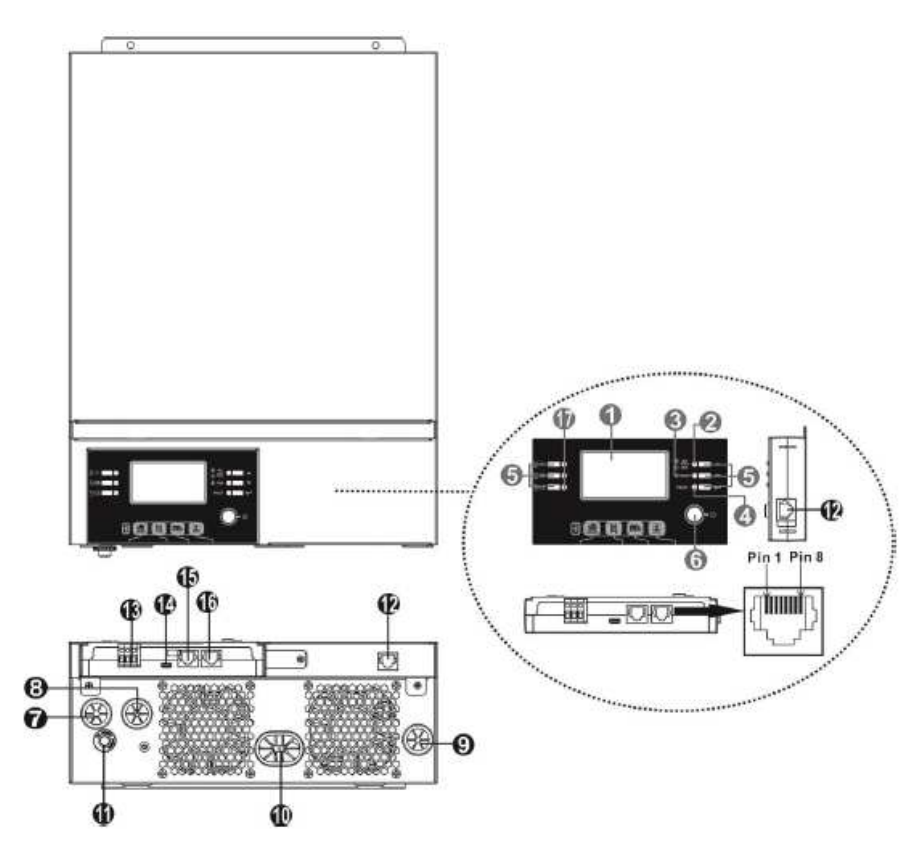

- 1. Wyświetlacz LCD
- 2. Wskaźnik stanu pracy
- 3. Wskaźnik ładowania
- 4. Wskaźnik awarii
- 5. Przyciski sterujące
- 6. Włącznik główny
- 7. Wejście AC
- 8. Wyjście AC
- 9. Wejście zasilania paneli PV
- 10. Podłączenie baterii
- 11. Bezpiecznik
- 12. Port komunikacyjny panelu LCD
- 13. Wyjście przekaźnikowe
- 14. Port komunikacyjny USB
- 15. Port komunikacyjny do systemów BMS
- 16. Port komunikacyjny RS-232
- 17. Wskaźnik źródła zasilania

# INSTALACJA URZĄDZENIA

#### Zawartość opakowania

- Inwerter ESB
- Instrukcja obsługi
- Kabel komunikacyjny RS232
- Płyta CD
- Bezpiecznik x 1

#### Przygotowani do instalacji

Przed podłączeniem urządzenia zdejmij dolną pokrywę jak na rysunku poniżej.

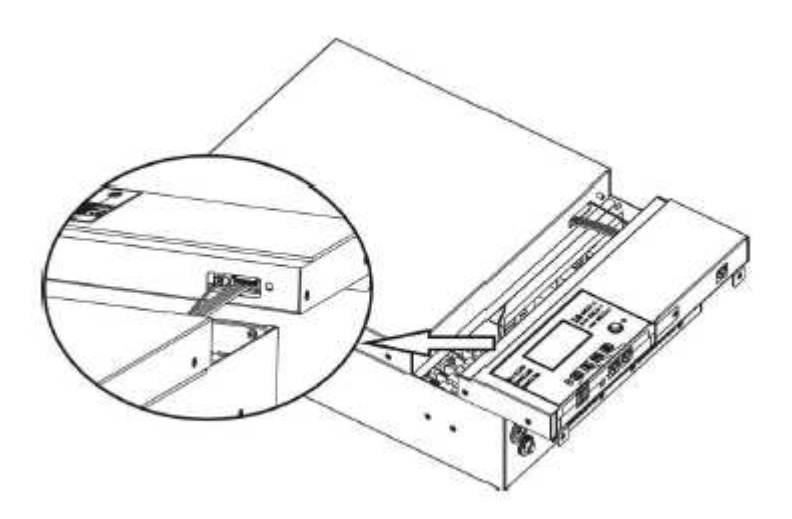

Instalacja inwertera na ścianie

- Instaluj inwerter na ścianie w ogólnodostępnym miejscu w pomieszczeniu w którym temperatura będzie w zakresie od 0 do max 55 stopni Celsjusza
- Wysokość instalacji powinna być wygodna do jego obsługi
- Zachowaj dostęp do obsługi serwisowej oraz wentylacji jak na rysunku obok

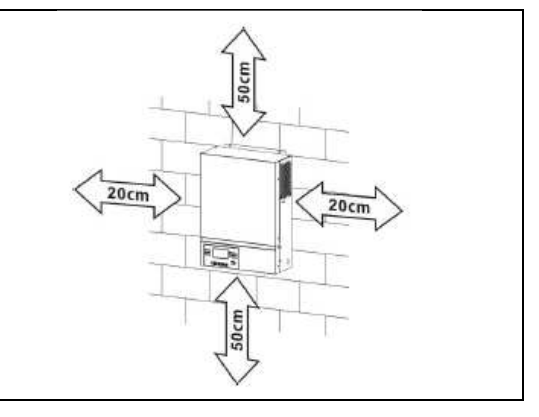

| Zainstaluj urządzenie przy pomocy wkrętów<br>montażowych.<br>Rekomendowane M4 lub M5 |  |
|--------------------------------------------------------------------------------------|--|
|                                                                                      |  |
|                                                                                      |  |

#### Podłączenie baterii

W celu zapewnienia bezpiecznej pracy systemu zaleca się zainstalować dodatkowe zabezpieczenie przeciążeniowe (bezpiecznik) pomiędzy akumulatorem i inwerterem.

Niezbędne jest podłączenie akumulatora odpowiedniej grubości kablami, dobór przekroju kabla wskazuje tabela poniżej.

| Model    | Prąd  | Przekrój kabla mm2 |
|----------|-------|--------------------|
| ESB 3kW  | 71 A  | 14                 |
| ESB 6kW  | 142 A | 38                 |
| ESB 10kW | 118 A | 38                 |

#### Połączenie baterii w zależności od mocy inwertera:

Dla inwertera ESB 3kW i ESB 6kW zaleca się stosować akumulatory minimum 100Ah, dla modelu ESB 10kW minimum 200Ah.

Schemat instalacji akumulatorów dla modeli ESB 3kW i 5kW

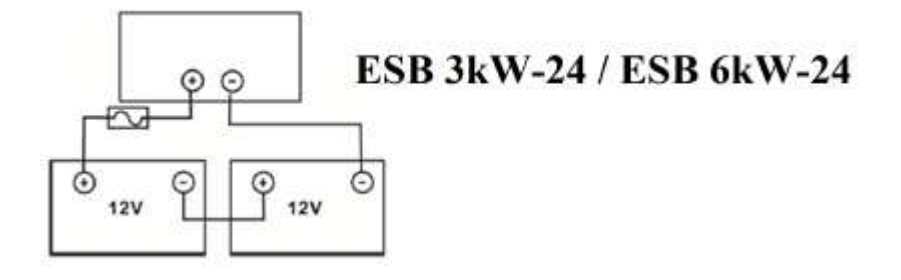

Schemat instalacji akumulatorów dla modeli ESB 10kW

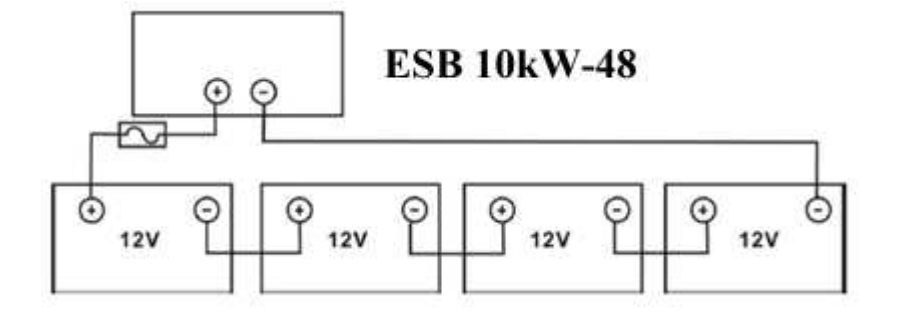

Schemat podłączenia przewodów

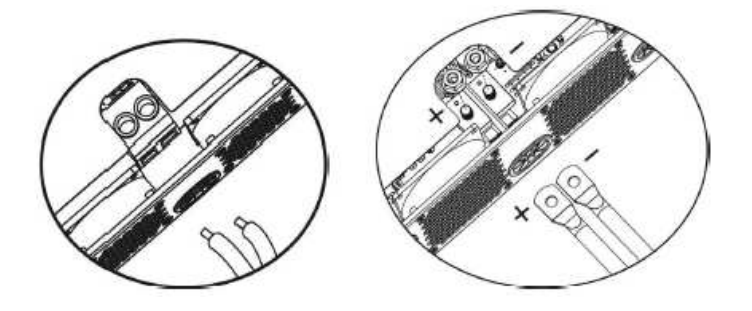

ESB 3kW

ESB 6kW i ESB 10kW

#### Podłączenie wejść i wyjść zasilania 230 VAC

Przed podłączeniem do zasilania należy zainstalować bezpiecznik pomiędzy inwerterem a źródłem zasilania wejściowego AC. Zaleca się stosować bezpieczniki następującego typoszeregu dla:

ESB 3kW-24 - 16A ESB 6kW-24 - 32A

ESB 10kW-48 - 50A

Zalecane przekroje kabli dla urządzenia:

| Model       | Przekrój kabla (mm2) |
|-------------|----------------------|
| ESB 3kW-24  | 2.5                  |
| ESB 6kW-24  | 4                    |
| ESB 10kW-48 | 6                    |

Kolejność instalacji:

- 1.) Przed podłączeniem przewodów zasilania AC upewnij się że zostało **odłączone** zasilanie paneli PV DC
- 2.) Podłącz przewody zasilające AC zgodnie z oznaczeniami

```
⊕→Ground (yellow-green)
L→LINE (brown or black)
N→Neutral (blue)
```

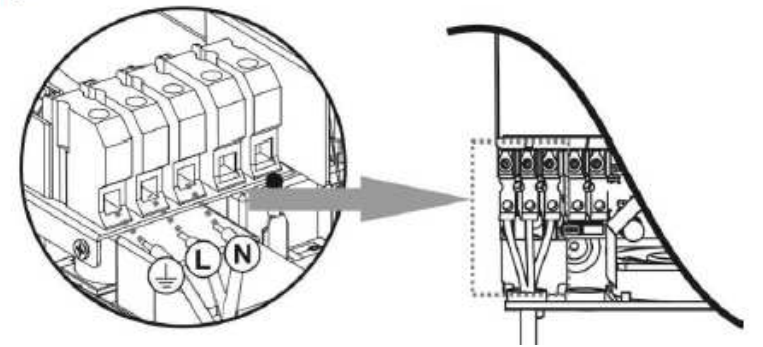

3.) Podłączenie przewodów wyjścia AC zgodnie z oznaczeniami

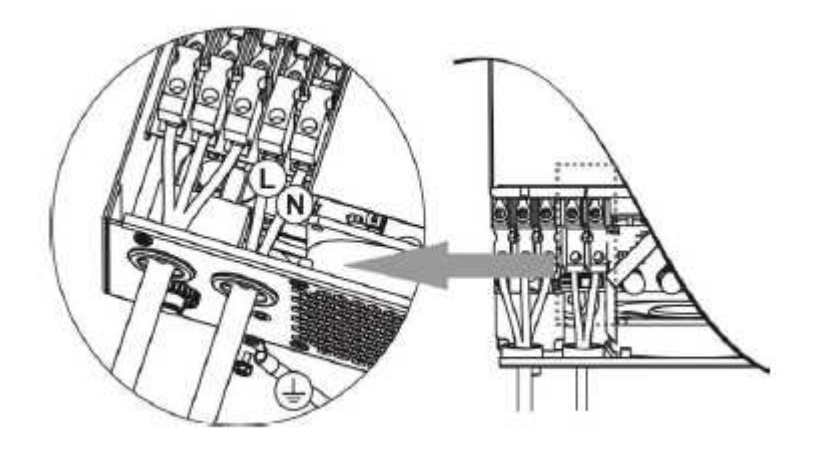

#### PODŁĄCZENIE SYSTEMU PANELI PV

Przed podłączeniem paneli PV zainstaluj bezpiecznik na linii, dobór bezpiecznika ustala się na podstawie kart katalogowych paneli PV i typologii ich montażu.

Zalecane przekroje kabli:

| Model                   | Przekrój kabla (mm2) |
|-------------------------|----------------------|
| ESB 3kW-24 / ESB 6kW-24 | 2.5                  |
| ESB 10kW-48             | 4                    |

#### Inwerter nie jest separowany galwanicznie. Nie uziemiaj modułów PV.

Moduły PV muszą być zainstalowane z użyciem zabezpieczenia przepięciowego oraz rozłącznika DC.

Dobór paneli PV:

- 1.) Napięcie w obwodzie otwartym paneli PV nie może przekraczać zalecanych parametrów napięcia pracy inwertera
- 2.) Napięcie w obwodzie otwartym paneli PV musi być wyższe niż napięcie startowe pracy inwertera

| Model                             | ESB 3kW-24        | ESB 6kW-24 | ESB 10kW-48 |
|-----------------------------------|-------------------|------------|-------------|
| Maksymalna moc systemu paneli PV  | 2000W             | 4000W      | 5000W       |
| Max. Napięcie otwartego obwodu PV | 400 VDC           | 500 V      | /DC         |
| Zakres napięcie pracy MPPT        | 120VDC - 380VDC   | 120VDC-    | 450VDC      |
| Napięcie startu                   | 150 VDC +/- 10VDC |            |             |

#### Przykładowa instalacja systemu PV dla paneli 250Wp

| Panel PV:<br>- 250Wp                   | Połączenie paneli                    | Ilość<br>paneli PV | Moc<br>wejściowa |
|----------------------------------------|--------------------------------------|--------------------|------------------|
| - Vmp 30.1VDC                          | 6 szeregowo                          | 6                  | 1500W            |
| - Imp 8.3A                             | 8 szeregowo                          | 8                  | 2000W            |
| $- \sqrt{000} \frac{57.7}{\sqrt{100}}$ | 12 szeregowo                         | 12                 | 3000W            |
| - 180 0.4A<br>Ilość celi 60            | 2 zestawy równolegle po 8 szeregowo  | 16                 | 4000W            |
|                                        | 2 zestawy równolegle po 10 szeregowo | 20                 | 5000W            |
|                                        | (tylko dla ESB-10kW)                 |                    |                  |

| $\wedge$ | Dla ES B3kW-24 minimum 5 paneli PV maksimum 8 w połączeniu szeregowym  |
|----------|------------------------------------------------------------------------|
|          | Dla ES B6kW-24 minimum 6 paneli PV maksimum 12 w połączeniu szeregowym |

#### Podłączenie kabli do paneli PV:

- 1.) Podłączaj przewody zgodnie z polaryzacją
- 2.) Używaj przewodów o średnicy minimum 4mm2

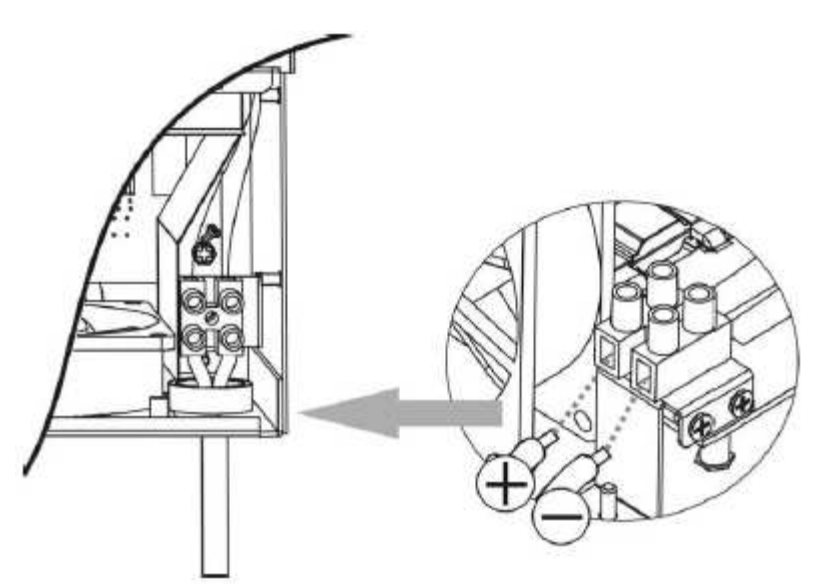

# Instalacja urządzenia na ścianie:

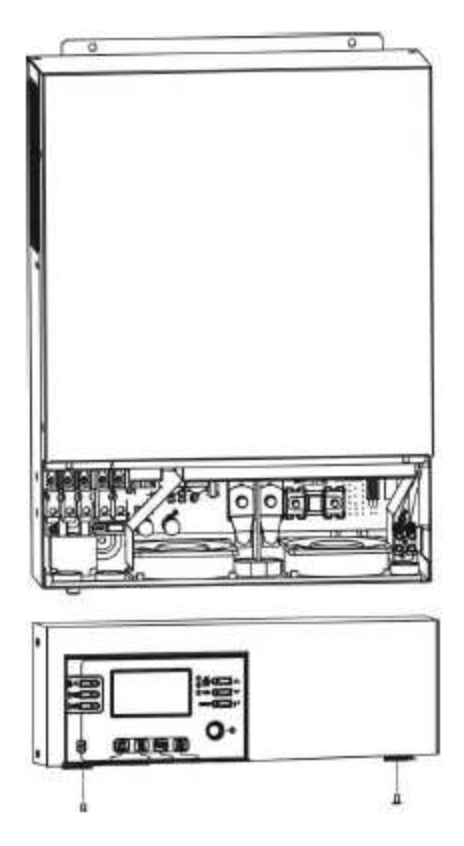

Po podłączeniu przewodów AC i DC należy zainstalować inwerter na ścianie, w odpowiedniej wysokości aby można było w prosty sposób dokonywać serwisu i obsługi bieżącej urządzenia.

#### INSTALACJA PANELU STEROWANIA

Panel sterowania może zostać odłączony od inwertera i zainstalowany w dogodnym miejscu w odległości maksimum 20 metrów.

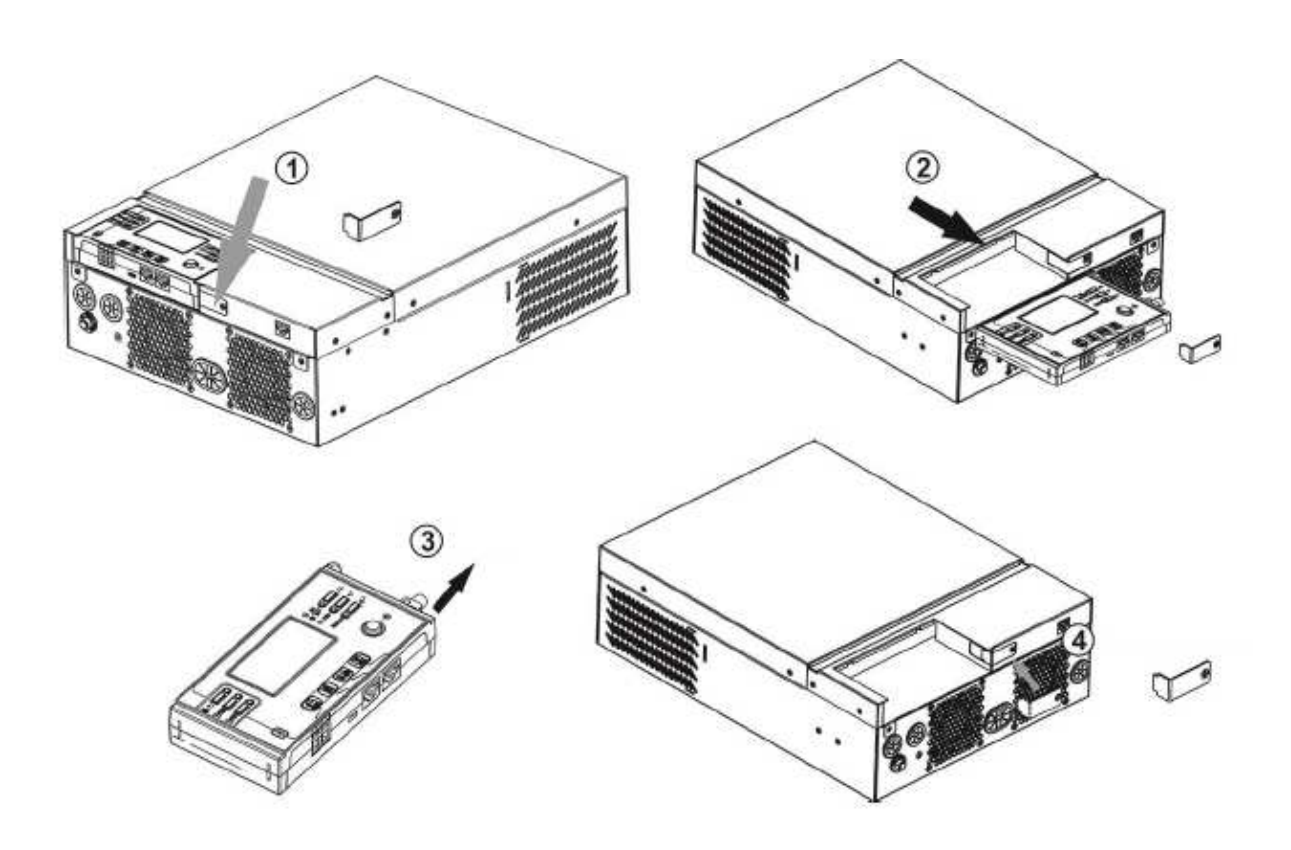

- 1.) Odkręć śrubę mocującą w dolnej części obudowy (1)
- 2.) Wysuń moduł sterowania (2,3)
- 3.) Załóż ponownie uchwyt mocujący (4)

Zainstaluj moduł sterujący poza inwerterem jak na rysunku poniżej:

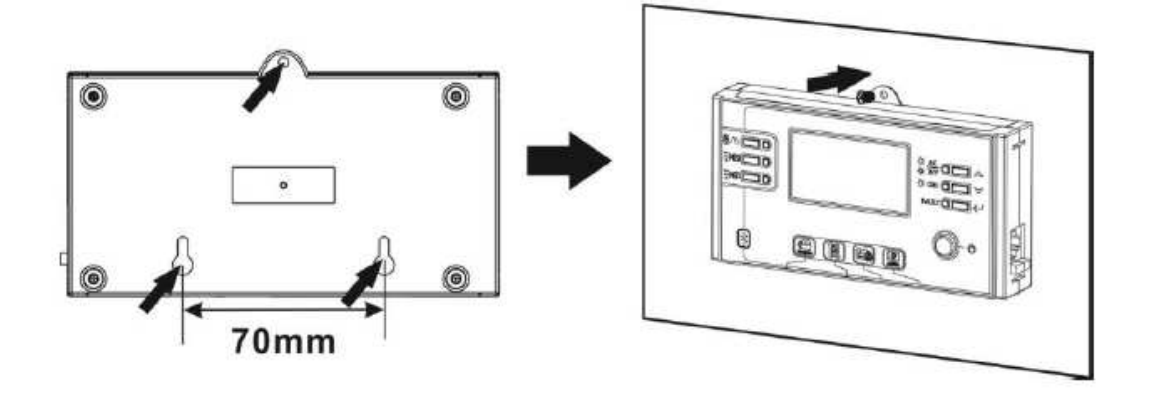

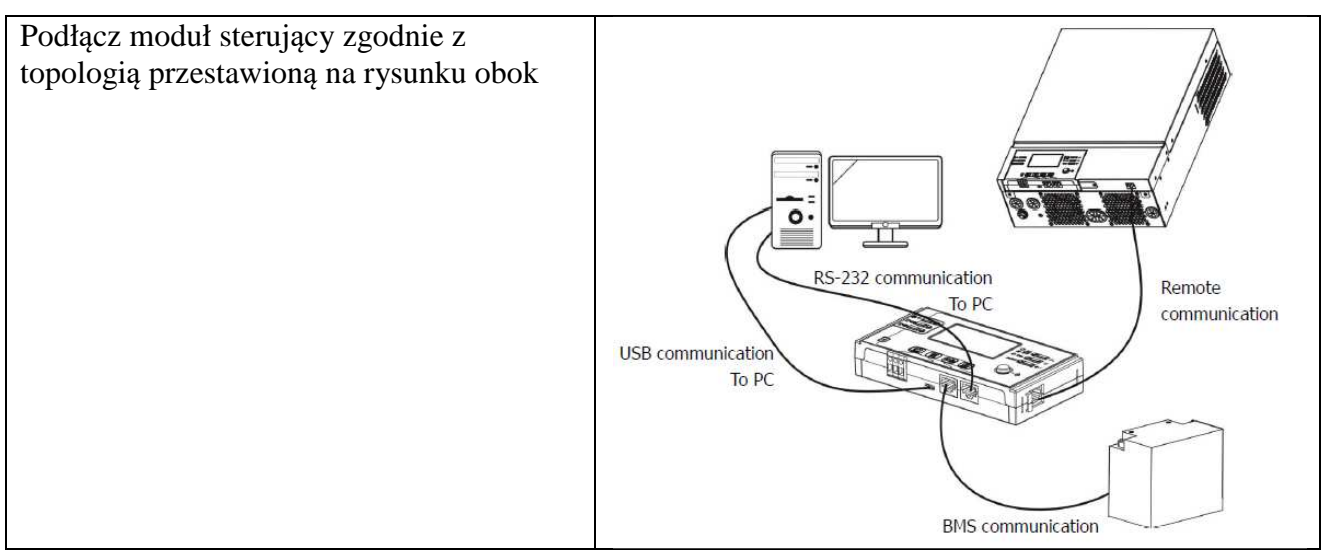

Nie zaleca się stosowania połączeń BMS oraz z komputerem PC użytkownikom którzy posiadają tylko jeden inwerter.

Typowa topologia instalacji zakłada jedynie zdalne podłączenie panelu sterowania.

# OPCJE KOMUNIKACJI Z URZĄDZENIEM

- 1.) Połączenie za pomocą kabla RS-232 i zarządzanie inwerterem przy użyciu programu dostarczonego na płycie CD (opcja dostępna tylko dla wersji instalacji ....)
- 2.) Bluetooth zarządzanie inwerterem przy użyciu smartfona i aplikacji dostarczonej przez sprzedawcę (zasięg pracy max 6 metrów)
- 3.) Sterowanie przekaźnikowe 0/I
- 4.) BMS wymaga dodatkowego osprzętu

#### Komunikacja z urządzeniem za pośrednictwem aplikacji

Inwerter wyposażony jest w system komunikacji Bluetooth. Pobierz aplikację "WatchPower" z Google Play lub Google Store. Po zainstalowaniu aplikacji możesz połączyć się z inwerterem. Hasło logowania to "123456". Odległość komunikacji wynosi około 6 ~ 7 metrów.

Inwerter wyposażony jest w system komunikacji Bluetooth. Pobierz aplikację "WatchPower" z Google Play lub Google Store. Po zainstalowaniu aplikacji możesz połączyć się z inwerterem. Hasło logowania to "123456". Odległość komunikacji wynosi około 6 ~ 7 metrów.

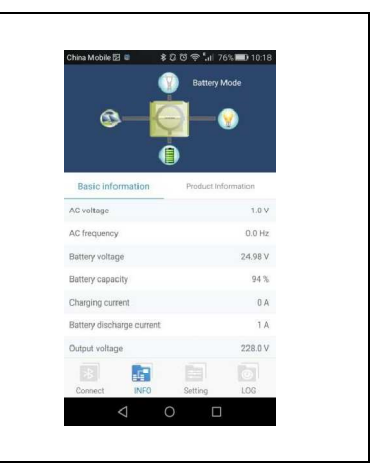

#### EKSPLOATACJA

#### Włączanie urządzenia.

Po podłączeniu inwertera do sieci, paneli PV oraz akumulatora (opcjonalnie) można rozpocząć użytkowanie urządzenia.

Aby uruchomić inwerter należy na panelu sterowania włączyć przycisk startu.

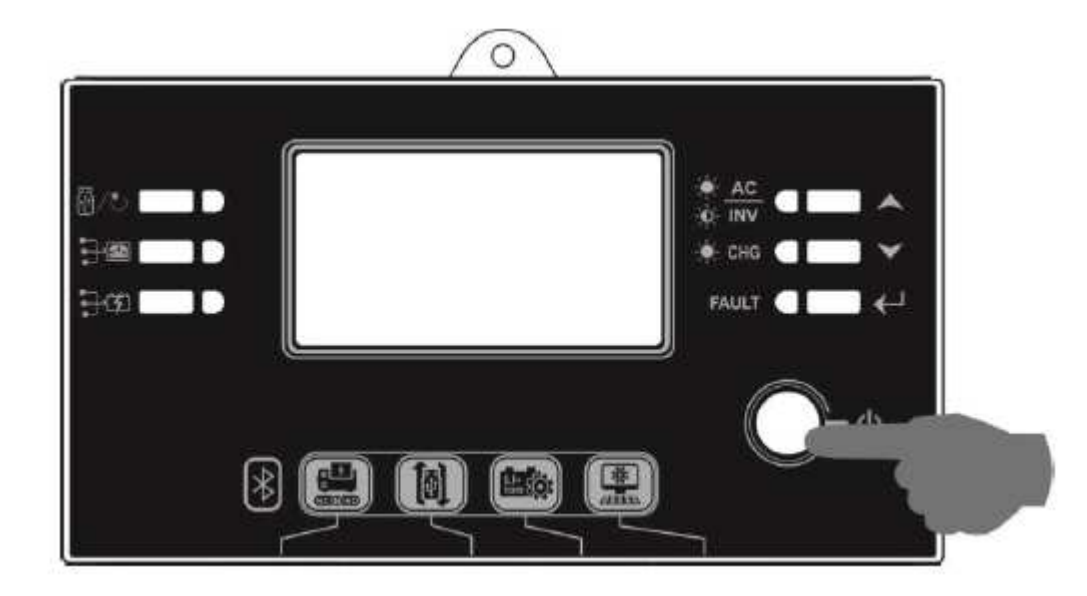

#### Opis funkcji panelu sterującego:

Panel sterowania posiada 6 wskaźników LED oraz 6 klawiszy funkcyjnych, włącznik główny ON/OFF oraz wyświetlacz LCD. Diody wskazują stan trybu pracy oraz informują o ewentualnych błędach.

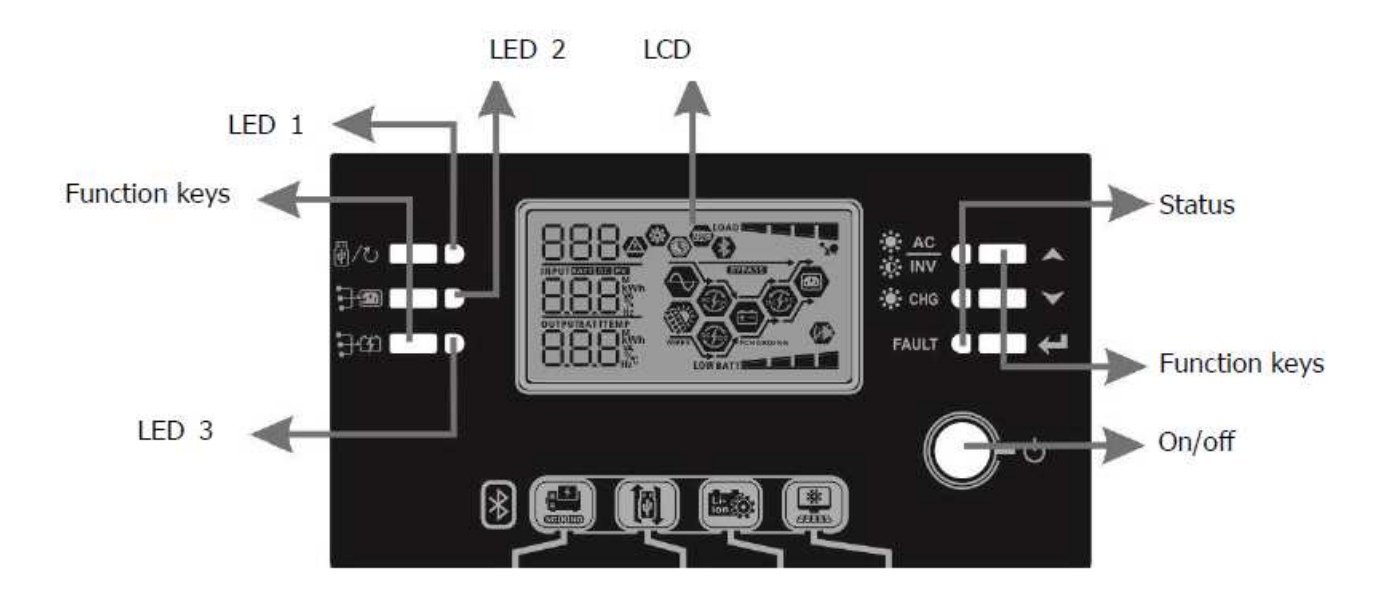

| Wsl    | kaźnik     | Kolor    | Wskazanie | Informacja                      |
|--------|------------|----------|-----------|---------------------------------|
| LED 1  |            | Zielony  | Świeci    | Wyjście zasilane z sieci        |
| LED 2  |            | Zielony  | Świeci    | Wyjście zasilane z paneli<br>PV |
| LED 3  |            | Zielony  | Świeci    | Wyjście zasilane z baterii      |
| Status | - AC       | Zielony  | Świeci    |                                 |
|        | -Ø- INV    |          | Miga      | Zasilanie z baterii             |
|        |            | Zielony  | Świeci    | Bateria naładowana              |
|        | - <u>-</u> |          | Miga      | Bateria ładuje się              |
|        |            | Czerwony | Świeci    | Awaria                          |
|        | FAULI      |          | Miga      | Awaria                          |

| Klaw   | isze funkcyjne                                        | Opis                                             |
|--------|-------------------------------------------------------|--------------------------------------------------|
| J. /1. | ESC                                                   | Wyjście z menu                                   |
| ₩/O    | USB - ustawienia                                      | Opcje USB                                        |
|        | Ustawienie timerów<br>priorytetów źródła<br>zasilania | Definicja czasów pracy źródeł zasilania          |
| ₽₩     | Ustawienie czasów<br>pracy źródeł<br>ładowania        | Ustawienie czasów pracy źródeł ładowania baterii |
|        | Góra                                                  | Nawigacja menu "do góry"                         |
| ▼      | Dół                                                   | Nawigacja menu "w dół"                           |
| ←      | Akceptacja                                            | Potwierdzenie wyboru – zapisanie ustawień        |

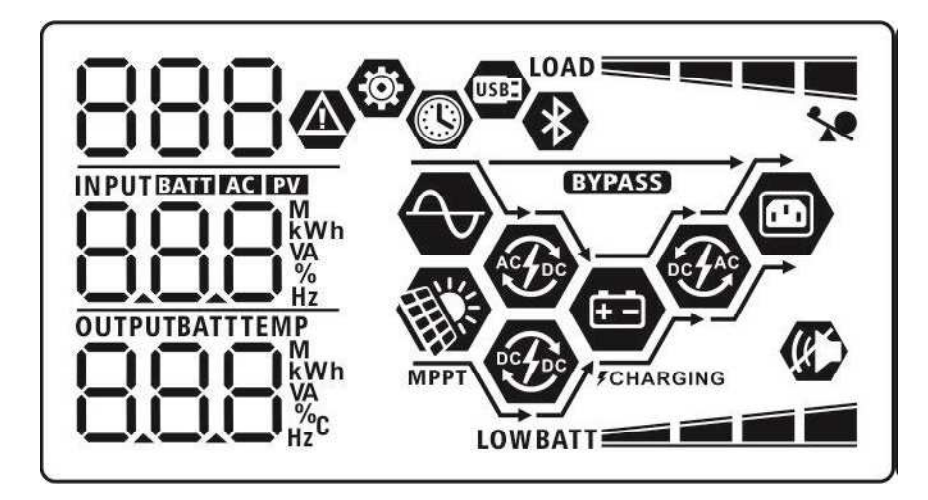

| Ikona                      | Opis funkcji                                                       |                                                |  |
|----------------------------|--------------------------------------------------------------------|------------------------------------------------|--|
| AC                         | Wskazuje aktywność wejścia AC                                      |                                                |  |
| PV                         | Wskazuje aktywność wejścia PV                                      |                                                |  |
| NPUT BATT AC PV            | Wskazanie wejściowe w                                              | wartości napięcia wejściowego częstotliwości,  |  |
| kWh                        | napięcie systemu PV, p                                             | rąd ładowania, ładowanie akumulatora, napięcie |  |
|                            | akumulatora                                                        |                                                |  |
|                            |                                                                    |                                                |  |
| (8)                        | Wskazanie numeru pro                                               | gramu ustawień                                 |  |
|                            |                                                                    |                                                |  |
| 000                        |                                                                    |                                                |  |
|                            |                                                                    |                                                |  |
|                            | Wskazanie błedów:                                                  |                                                |  |
|                            |                                                                    |                                                |  |
|                            | $\Box \Box \Box$                                                   |                                                |  |
|                            | ostrzeże                                                           | enie (wyświetla numer błedu)                   |  |
|                            |                                                                    |                                                |  |
|                            | COO                                                                |                                                |  |
|                            | <b>COO</b> - błąd pracy (wyświetla numer błędu)                    |                                                |  |
| OUTPUTBATTTEMP             | Wskazanie wyjściowe wartości napięcia wejściowego częstotliwości,  |                                                |  |
| kWh                        | napięcie systemu PV, p                                             | rąd ładowania, ładowanie akumulatora, napięcie |  |
|                            | akumulatora                                                        |                                                |  |
|                            | Wskązanie poziomu naładowania akumulatora:                         |                                                |  |
| BATT                       | BATT $\longrightarrow$ $0.24\%$ 25-49% 50-74% 75-100%              |                                                |  |
|                            | w trybie pracy na baterii, w trybie pracy ładowania baterii        |                                                |  |
| W trakcie ładowania bateri | V trakcie ładowania baterii wyświetla się status ładowania.        |                                                |  |
|                            |                                                                    |                                                |  |
|                            |                                                                    |                                                |  |
|                            | <b>XT I I I I I</b>                                                |                                                |  |
| Status                     | Napięcie baterii                                                   | Komunikat LCD                                  |  |
| Staty prąu                 | < 2  v na celę                                                     | 1 symbol évicei 2 missis                       |  |
| Stałe naniecie             | $\frac{2 - 2.085 \text{ V na celę}}{22 - 2.167 \text{ V na celę}}$ | 1 symbol swieci 3 migają                       |  |
| balance is                 |                                                                    |                                                |  |
| 1adowania                  | 85 - 2.107 V na celę                                               | 2 symbole świecą 2 migają                      |  |

| Poziom obciążenia baterii | Napięcie baterii         | Wyświetlacz |
|---------------------------|--------------------------|-------------|
| Obciążenie > 50%          | < 1.85V na celę          |             |
|                           | 1.85V – 1.933V na celę   |             |
|                           | 1.933V – 2.017 V na celę | BATT        |
|                           | > 2.017V na celę         |             |
| Obciążenie < 50%          | < 1.892 V na celę        |             |
|                           | 1.892V – 1.975V na celę  | BATT        |
|                           | 1.975V – 2.058V na celę  |             |
|                           | > 2.058V na celę         | BATT        |

| 1    | Wskaźnik przec | iążenia       |
|------|----------------|---------------|
| LOAD | Wskaźnik pozio | mu obciążenia |
|      | 0%~24%         | LOAD          |
|      | 25%~49%        |               |
|      | 50%~74%        |               |
|      | 75%~100%       |               |
|      |                |               |

| Tryby pracy urządzenia | Komunikat                                                              |
|------------------------|------------------------------------------------------------------------|
|                        | Wskazuje urządzenie podłączone do sieci zasilającej                    |
| MPPT                   | Wskazuje urządzenie podłączone do systemu paneli PV                    |
| BYPASS                 | Wskazuje zasilanie z sieci w trybie "obejścia - wspomagania"           |
| ACTO                   | Wskazuje ładowanie akumulatora z sieci energetycznej                   |
| e fe                   | Wskazuje ładowanie akumulatora z systemu PV                            |
| <b>B</b> CFAC          | Wskazuje pracę z baterii. Generowanie 230V z systemu PV lub<br>baterii |
|                        | Wyłączenie alarmów dźwiękowych                                         |
| *                      | Gotowy do połączenia za pośrednictwem Bluetooth                        |
| USBE                   | Podłączony dysk USB                                                    |
|                        | Wskazuje nastawienia czasowe timerów i zegara                          |

#### **STEROWANIE PANELEM LCD - PROGRAMOWANIE**

Po naciśnięciu przycisku " i przytrzymaniu przez 3 sekundy urządzenie wejdzie w tryb ustawień.

Za pomocą klawiszy 🍟

wybieramy opcje programu.

Przycisk akceptacji "- potwierdzenie wyboru.

"

Przycisk

wyjście z menu

# Opis i wybór programów sterowania

| 00       Wyjście z trybu ustawień       Wyjście z programu:         01       Ustawienie priorytetów wyjścia.       E5C         01       Ustawienie priorytetów obciążeń       Priorytet zasilania z sieci AC       Obciążenie będzie zasilane z sieci.         00       Ustawienie priorytetów       Ustawienie priorytetów obciążeń       Priorytet zasilania z sieci       Obciążenie będzie zasilane z sieci.         01       Ustawienie priorytetów       Priorytet zasilania z sieci       Zasilane z sieci.         01       USBB       Priorytet zasilania PV       Energia z paneli P jest głównym źród zasilania. W                                                                                                    |                         |
|----------------------------------------------------------------------------------------------------|-------------------------|
| 01       Ustawienie priorytetów wyjścia.         Konfigurowanie priorytetów obciążeń       Priorytet zasilania z sieci AC         01       Ustawienie priorytetów obciążeń         01       Ustawienie priorytetów obciążeń         01       Priorytet zasilania z sieci AC         01       Obciążenie będzie zasilane z sieci. Zasilane z sieci.         01       Ustawienie priorytetów obciążeń         01       Priorytet zasilania PV         USBA       Energia z paneli P jest głównym źród zasilania. W                                                                                                    |                         |
| 01       Ustawienie priorytetów wyjścia.         Konfigurowanie priorytetów obciążeń       Priorytet zasilania z sieci AC         01       Obciążenie będzie zasilane z sieci.         AC       Zasilane z sieci.         Zasilanie z akumulatora i pane PV dostępne tylko przy braku sieci         US58       Priorytet zasilania PV         Priorytet zasilania PV       Energia z paneli P jest głównym źród zasilania. W                                                                                                    |                         |
| 01       Ustawienie priorytetów wyjścia.         Konfigurowanie priorytetów obciążeń       Priorytet zasilania z sieci AC       Obciążenie będzie zasilane z sieci.         Image: Image: |                         |
| 01       Ustawienie priorytetów wyjścia.       Priorytet zasilania z sieci       Obciążenie będzie zasilane z sieci.         Konfigurowanie priorytetów obciążeń       Obciążenie będzie       Zasilane z sieci.         V       Obciążeń       Zasilanie z akumulatora i pane PV dostępne tylko przy braku sieci         V       Obciążenie będzie       Zasilanie z akumulatora i pane PV dostępne tylko przy braku sieci         V       Obciążenie będzie       Zasilanie z akumulatora i pane PV dostępne tylko przy braku sieci         V       Obciążenie będzie       Zasilanie z akumulatora i pane PV dostępne tylko przy braku sieci         V       Obciążenie będzie       Zasilanie z akumulatora i pane PV dostępne tylko przy braku sieci         V       Obciążenie będzie       Zasilanie z akumulatora i pane PV dostępne tylko przy braku sieci         V       Obciążenie       Secondary         V       Obciążenie       Zasilania V         V       Obciążenie       Zasilania. W                                                                                                    |                         |
| PV dostępne tylko         przy braku sieci         USB         Priorytet zasilania PV         Energia z paneli P         jest głównym źród         zasilania. W                                                                                                    | eli                     |
| Priorytet zasilania PV       Energia z paneli P         jest głównym źród       zasilania. W                                                                                                    | )                       |
| Priorytet zasilania PVEnergia z paneli Pjest głównym źródjest głównym źródzasilania. W                                                                                                    |                         |
| przypadku<br>niedostatecznej ilo<br>energii z paneli PV<br>odbiorniki będą                                                                                                    | V<br>Item<br>ości<br>V, |
| <b>506</b><br>zasilane równocze<br>z Paneli PV i sieci<br>przypadku braku<br>zasilania z sieci,<br>odbiorniki będą<br>zasilane z paneli P<br>baterii, jeżeli jest<br>podłączona                                                                                                    | eśnie<br>i. W<br>PV i   |

|    |                                             | Duiouritat no silouria DV            | Energia - non ali DV                                                                                                    |
|----|---------------------------------------------|--------------------------------------|----------------------------------------------------------------------------------------------------|
|    |                                             | Priorytet zasilania PV               | Energia z paneli PV<br>jest głównym źródłem<br>zasilania. W<br>przypadku<br>niedostatecznej ilości<br>energii z paneli PV,<br>odbiorniki będą<br>zasilane równocześnie<br>z Paneli PV i baterii.<br>W przypadku |
|    |                                             |                                      | rozładowania baterii<br>odbiorniki będą<br>zasilane równocześnie<br>z paneli PV i sieci.                                                                                                    |
| 02 | Maksymalny prąd ładowania                   | 10A                                  | 20A                                                                                                    |
|    | dla ładowania z paneli PV i<br>sieci - suma | 02 👁                                 | <b>8</b> 80                                                                                                    |
|    |                                             |                                      | -05                                                                                                    |
|    |                                             | 30A                                  | 40A                                                                                                    |
|    |                                             | 02 👁                                 | 02 👁                                                                                                    |
|    |                                             | 30.                                  | 40.                                                                                                    |
|    |                                             | 50A                                  | 60A<br>(ustawienie<br>domyślnie)                                                                                                    |
|    |                                             | 50.                                  | 02 👁                                                                                                    |
|    |                                             |                                      | SO.                                                                                                    |
|    |                                             | 70A<br>(tylko dla ESB-6kW i<br>10kW) | 80A<br>(tylko dla ESB-6kW i<br>10kW)                                                                                                    |
|    |                                             | 02 👁                                 | 02 👁                                                                                                    |
|    |                                             | 70-                                  | 80.                                                                                                    |
|    |                                             |                                      |                                                                                                    |

| 03 | Zakres napięcia wejściowego<br>AC     | Domyślnie                        | Zakres napięcia<br>zasilania 90-280VAC      |
|----|---------------------------------------|----------------------------------|---------------------------------------------|
|    |                                       | 03 👁                             |                                             |
|    |                                       |                                  |                                             |
|    |                                       | 826                              |                                             |
|    |                                       | UPS                              | Zakres napięcia<br>zasilania 170-280VAC     |
|    |                                       | 03 👁                             |                                             |
|    |                                       |                                  |                                             |
|    |                                       | UPS                              |                                             |
| 05 | Typ baterii                           | AGM – domyślne                   | Flooded – zalewane                          |
|    |                                       | 05 👁                             | 05 👁                                        |
|    |                                       |                                  |                                             |
|    |                                       | 86n                              | FLd                                         |
|    |                                       | Definiowane przez<br>użytkownika | Wymagane ustawienia<br>ładowania i napięcia |
|    |                                       |                                  | odcięcia akumulatora<br>w programach numer  |
|    |                                       |                                  | 26,27,29                                    |
|    |                                       | 1156                             |                                             |
| 05 | Typ baterii                           | Bateria typu                     | Jeżeli wybrane,                             |
|    |                                       | ESB-10kW                         | automatycznie ustawi                        |
|    |                                       | NC @                             | programy 02,26,27,29.<br>Nie ma potrzeby    |
|    |                                       | - נט                             | ręcznego ustawiania                         |
|    |                                       | pų                               | programow fadowania                         |
| 06 | Ustawienia autorestartu w             | Restart nieaktywny               | Restart aktywny                             |
|    | przypadku wystąpienia<br>przeciążenia | (ustawienia domyślne)            | 06 👁                                        |
|    |                                       |                                  |                                             |
|    |                                       | 179                              | 146                                         |

| 07 | Ustawienia autorestartu w<br>przypadku przegrzania | Restart nieaktywny<br>(ustawienia domyślne) | Restart aktywny                                |
|----|----------------------------------------------------|---------------------------------------------|------------------------------------------------|
| 09 | Ustawianie częstotliwości<br>wyjścia zasilania AC  | 50 Hz – ustawienia<br>domyślnie             | 60 Hz<br>09 ©<br>60 <sub>#2</sub>              |
| 10 | Ustawianie napiecia<br>wyjściowego AC              | 220 V<br> [] ♥<br>220V<br>240V<br> [] ♥     | 230 V- ustawienia<br>domyślne<br>III ♥<br>230v |

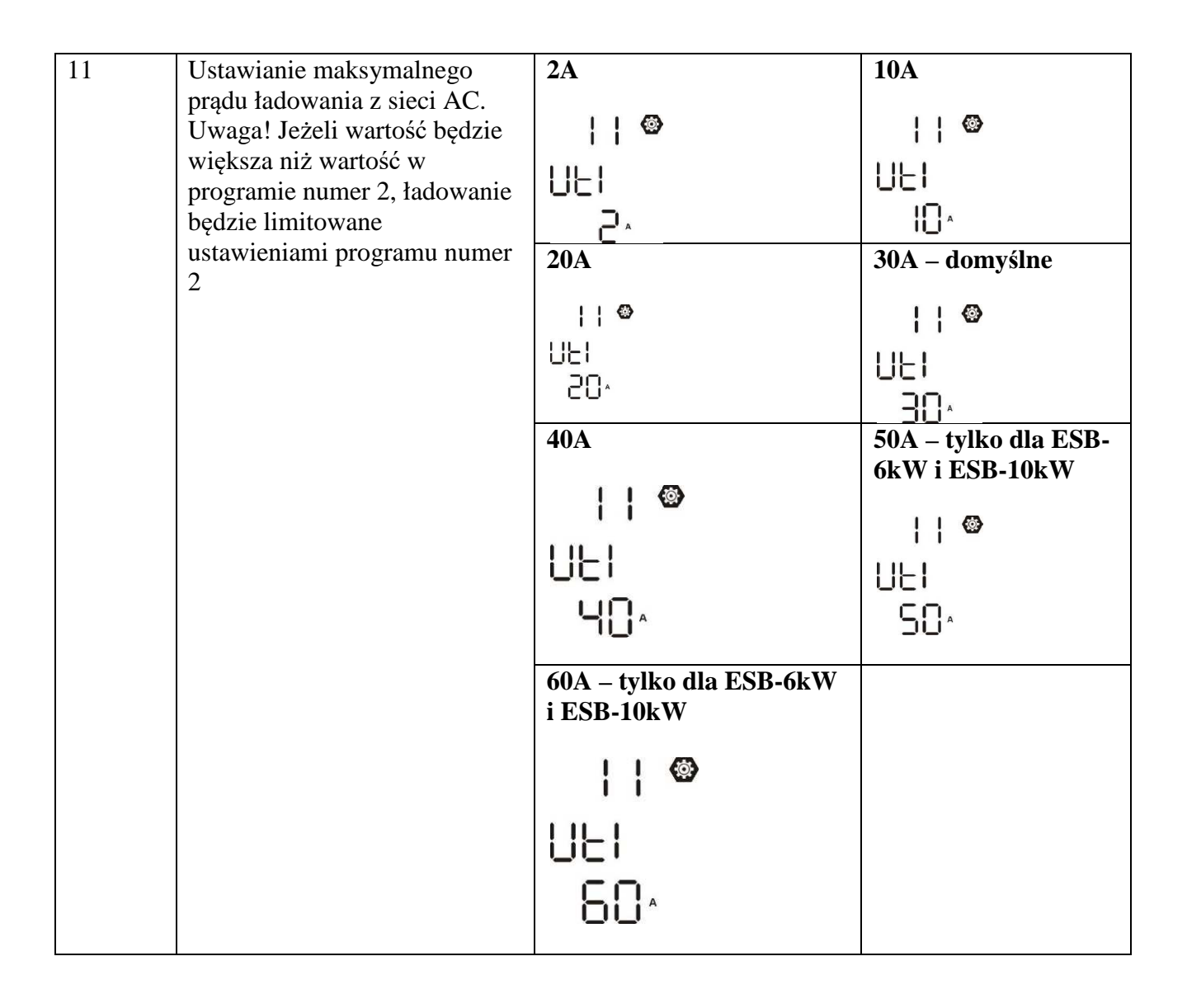

| 12 | Ustawienie napięcia akumulatora      | Opcje dla modeli ESB-3                                                | 3kW i ESB-6kW |
|----|--------------------------------------|-----------------------------------------------------------------------|---------------|
|    | przełączające zasilanie na sieć AC w | 22.0V                                                                 | 22.5V         |
|    | trybie "SBU" program numer 1         | 15 @                                                                  | 15 🐵          |
|    |                                      | 220,                                                                  |               |
|    |                                      | 23.0V - domyślne                                                      | 23.5V<br>¦∂ © |
|    |                                      | 200×                                                                  | 235,          |
|    |                                      | 24.0V<br>¦⊇ ☺                                                         | 24.5V<br> ⊇ © |
|    |                                      |                                                                       |               |
|    |                                      | 25.0V                                                                 | 25.5V<br> ⊇ ☺ |
|    |                                      |                                                                       |               |
|    |                                      | Dia modelu ESB-10KV                                                   |               |
|    |                                      | 12 🐵                                                                  | 2 @           |
|    |                                      |                                                                       |               |
|    |                                      | $\begin{array}{c} 46.0V - domysline \\ 1 \end{array} \textcircled{0}$ | 47.0 V<br>  @ |
|    |                                      | чБ <sup>и</sup>                                                       |               |
|    |                                      | 48V<br> 2 ©                                                           | 49V<br> _] 🕲  |
|    |                                      |                                                                       |               |
|    |                                      | 50V<br> 2 ©                                                           | 51V<br> 2 ©   |
|    |                                      |                                                                       | S Iv          |

| 13 | Ustawienie napięcia akumulatora       | Opcje dl modeli ESB-3k | W i ESB-6kW    |
|----|---------------------------------------|------------------------|----------------|
|    | przełączające z powrotem na zasilanie | Bateria w pełni        | 24V            |
|    | bateryjne (naładowany akumulator) w   | naładowana             | ¦⊒ @           |
|    | trybie "SBU" program numer 1          | ] 🚳                    | · ·            |
|    |                                       |                        |                |
|    |                                       | RATT                   | BATT           |
|    |                                       | FIII *                 | C'YUJ'         |
|    |                                       |                        |                |
|    |                                       | 24.5V                  | 25V            |
|    |                                       | ¦⊒ ⊚                   | ¦⊒ @           |
|    |                                       |                        |                |
|    |                                       | BATT                   | BATT           |
|    |                                       |                        | 250'           |
|    |                                       | 25.5V                  | 26V            |
|    |                                       | ] 🐵                    |                |
|    |                                       | _                      |                |
|    |                                       | BATT                   | BATT           |
|    |                                       | کر ک                   | 260,           |
|    |                                       | 26.5V                  | 27V – domyślne |
|    |                                       | !⊐ <b>@</b>            | ¦⊒ ® `         |
|    |                                       | ··                     |                |
|    |                                       |                        | BATT           |
|    |                                       |                        | c'iu'          |
|    |                                       |                        | 2017           |
|    |                                       |                        |                |
|    |                                       |                        |                |
|    |                                       |                        |                |
|    |                                       |                        |                |
|    |                                       |                        |                |
|    |                                       | 28.5V                  | 29V            |
|    |                                       | ij 🖤                   | 13 4           |
|    |                                       |                        |                |
|    |                                       | BATT                   |                |
|    |                                       |                        |                |
|    |                                       | Opcje dla modelu ESB   | -10kW          |
|    |                                       | Bateria w pełni        | 48V            |
|    |                                       | nafadowana             | - ®            |
|    |                                       |                        | ··             |
|    |                                       |                        |                |
|    |                                       |                        | DATT           |
|    |                                       | BATT                   |                |
|    |                                       |                        | יסר            |
|    |                                       |                        |                |
|    |                                       | 49V                    | 50V            |
|    |                                       |                        | <b> </b> 🐵     |
|    |                                       | · ·                    | ··             |
|    |                                       |                        | BATT           |
|    |                                       | BATT                   | $S_{\Omega'}$  |
|    |                                       |                        |                |

|  | 51V         | 52V               |
|--|-------------|-------------------|
|  |             |                   |
|  | 53V         | 54V - domyślne    |
|  |             | Satt<br>Satt      |
|  | 55V         | 56V               |
|  |             | SS <sup>att</sup> |
|  | 57V         | 58V               |
|  | <b>BATT</b> | S8 <sup>v</sup>   |

| 16 | Wybór priorytetu źródła ładowania | Gdy inwerter pracuje,    | jest w trybie ,,stand   |
|----|-----------------------------------|--------------------------|-------------------------|
|    | akumulatora                       | by" lub w trybie awary   | jnym                    |
|    |                                   | Pierwszeństwo paneli     | Akumulator będzie       |
|    |                                   | PV                       | ładowany z paneli PV.   |
|    |                                   |                          | Przy braku energii z    |
|    |                                   |                          | systemu PV bateria      |
|    |                                   |                          | będzie ładowana z       |
|    |                                   | cco                      | sieci AC                |
|    |                                   |                          |                         |
|    |                                   | Panele PV i sieć AC –    | Akumulator będzie       |
|    |                                   | równocześnie             | ładowany z paneli PV    |
|    |                                   | <b> </b> ©*              | i Siecie AC             |
|    |                                   |                          | równocześnie.           |
|    |                                   |                          |                         |
|    |                                   | COU                      |                         |
|    |                                   |                          |                         |
|    |                                   | Ładowanie tylko z        | Ładowanie tylko z       |
|    |                                   | systemu PV               | systemu PV              |
|    |                                   | 15 ®                     | niezależnie od sieci    |
|    |                                   | _                        |                         |
|    |                                   |                          |                         |
|    |                                   | 858                      |                         |
|    |                                   | Jeżeli inwerter pracuje  | e w trybie              |
|    |                                   | "bateryjnym" (brak si    | eci), ładowanie         |
|    |                                   | możliwe jest tylko z sys | stemu PV.               |
| 18 | Sygnał alarmu                     | Alarm włączony –         | Alarm wyłączony         |
|    |                                   | domyślne                 |                         |
|    |                                   |                          | ið 🖤                    |
|    |                                   |                          |                         |
|    |                                   |                          |                         |
|    |                                   |                          | LOC                     |
|    |                                   | 688                      |                         |
| 19 | Automatyczny powrót do ekranu     | Automatyczny powrót      | Jeżeli przez 1 minute   |
|    | startowego                        | – domyślne               | nie zostanie naciśnięty |
|    | C                                 |                          | żaden klawisz, ekran    |
|    |                                   | 13 🖤                     | powróci do              |
|    |                                   |                          | wyświetlania napięcia   |
|    |                                   |                          | wejściowego i           |
|    |                                   | ΓΕςρ                     | wyjściowego – ekran     |
|    |                                   |                          | startowy                |
|    |                                   | Wyświetlanie             | Brak automatycznego     |
|    |                                   | ostatnich ustawień       | powrotu do ekranu       |
|    |                                   | !Q 🚳                     | startowego              |
|    |                                   |                          | e e                     |
|    |                                   |                          |                         |
|    |                                   | FEb                      |                         |

| 20 | Podświetlanie wyświetlacza                                            | Włączone – domyślne                       | Wyłączone                         |
|----|-----------------------------------------------------------------------|-------------------------------------------|-----------------------------------|
|    |                                                                       |                                           | 20 🚳                              |
|    |                                                                       |                                           |                                   |
|    |                                                                       |                                           |                                   |
|    |                                                                       | 1 00                                      | 1 06                              |
|    |                                                                       |                                           |                                   |
| 22 | Alarm dźwiękowy w przypadku zaniku<br>źródła zasilania priorytetowego | Włączone – domyślne                       | Wyłączone                         |
|    |                                                                       | ככי ש                                     | ככ 🎬                              |
|    |                                                                       |                                           |                                   |
|    |                                                                       | 000                                       | 905                               |
|    |                                                                       | KUII                                      |                                   |
| 23 | Wspomaganie zasilania odbiorników<br>napieciem sieciowym w przypadku  | Wspomaganie<br>(Bypass) właczone –        | Wspomaganie<br>(Bypass) wyłaczone |
|    | przeciążenia (za mało moce z baterii)                                 | domyślnie                                 |                                   |
|    |                                                                       | 23 🐵                                      |                                   |
|    |                                                                       |                                           |                                   |
|    |                                                                       | 698                                       | 692                               |
| 25 | Zapis błędów                                                          | Zapisywanie                               | Zapisywanie                       |
|    |                                                                       | włączone – domyślne                       | włączony                          |
|    |                                                                       | C'S 📽                                     | CD <b>"</b>                       |
|    |                                                                       |                                           |                                   |
|    |                                                                       | FEN                                       | FdS                               |
| 26 | Jeżeli w programie numer 5 ustawiono                                  | ESB-3kW i ESB-                            | ESB-10kW –                        |
|    | akumulatora, należy ustawić napiecie                                  | 6KW – domysinie<br>28.2V                  | domysinie 56.4V                   |
|    | ładowania                                                             | <b>@</b> 35                               | <b>@</b> 35                       |
|    |                                                                       | ſυ                                        | [U                                |
|    |                                                                       |                                           |                                   |
|    |                                                                       | Zakres napięć dla ESB                     | -3kW i ESB-6kW                    |
|    |                                                                       | wynosi 25-31.Vdla ESF<br>  z krokiem 0.1V | 3-10kW wynosi 48-61V              |
| 27 | Jeżeli w programie numer 5 ustawiono                                  | ESB-3kW i ESB-                            | ESB-10kW –                        |
|    | definiowany przez użytkownika typ                                     | 6kW – domyślnie<br>27 0V                  | domyślnie 54.0V                   |
|    | podtrzymania (akumulator naładowany)                                  | 27.0                                      | 27 ©                              |
|    |                                                                       | F! U                                      | F! U                              |
|    |                                                                       |                                           |                                   |
|    |                                                                       | Zakres napieć dla ESB                     | -3kW i ESB-6kW                    |
|    |                                                                       | wynosi 25-31.Vdla ESI                     | 3-10kW wynosi 48-61V              |
|    |                                                                       | z krokiem 0.1V                            |                                   |

| 29 | Jeżeli w programie numer 5 ustawiono                                                                                                    | ESB-3kW i ESB-6kW                                                | ESB-10kW –                                                     |
|----|----------------------------------------------------------------------------------------------------|------------------------------------------------------------------|----------------------------------------------------------------|
|    | <ul> <li>definiowany przez uzytkownika typ<br/>akumulatora, należy ustawić napięcie<br/>odłączenia (akumulator rozładowany)</li> <li>Jeżeli zasilanie odbiorników<br/>tylko z baterii, inwerter wyłączy<br/>się</li> <li>Jeżeli energia z systemu PV jest<br/>dostępna i zasilanie z baterii jest<br/>priorstatom gasilanie AC</li> </ul> |                                                                  |                                                                |
|    | <ul> <li>odbiorników zostanie<br/>odłączone, akumulator<br/>ładowany będzie z systemu PV</li> <li>Jeżeli jest dostępna energia z<br/>systemu PV i sieci, odbiorniki</li> </ul>                                                                                                    | Zakres napięć dla ESB                                            | -3kW i ESB-6kW                                                 |
|    | zostaną przełączone na zasilanie<br>z sieci AC a akumulator będzie<br>ładowany w zależności od<br>ustawień programu numer 01                                                                                                    | z krokiem 0.1V                                                   | -10KW wynosi 42-48V                                            |
| 30 | Jeżeli w programie numer 05 wybrano<br>akumulator AGM lub definiowany                                                                                                    | Wyrównanie<br>włączone                                           | Wyrównanie<br>wyłączone -                                      |
|    | przez użytkownika można włączyć<br>funkcję wyrównania napięcia na<br>akumulatorach.                                                                                                    | 30 👁                                                             | domyślnie<br>30 ©                                              |
|    |                                                                                                    | EEN                                                              | 892                                                            |
| 31 | Jeżeli w programie numer 05 wybrano<br>akumulator AGM lub definiowany<br>przez użytkownika należy ustawić<br>napięcie wyrównania.                                                                                                    | ESB-3kW i ESB-6kW<br>– domyślnie 29.2V<br>]   🏵                  | ESB-10kW –<br>domyślnie 58.4V                                  |
|    |                                                                                                    |                                                                  | 584v                                                           |
|    |                                                                                                    | Zakres napięć dla ESB<br>wynosi 21-24.Vdla ESB<br>z krokiem 0.1V | -3kW i ESB-6kW<br>3-10kW wynosi 42-48V                         |
| 33 | Jeżeli w programie numer 05 wybrano<br>akumulator AGM lub definiowany<br>przez użytkownika należy ustawić czas<br>trwania wyrównania.                                                                                                    | 60 minut – domyślnie<br>33 🎯                                     | Ustawiany zakres od<br>5 do 900<br>Minut, z krokiem 5<br>minut |
|    |                                                                                                    | 60                                                               |                                                                |

| 34 | Jeżeli w programie numer 05 wybrano<br>akumulator AGM lub definiowany<br>przez użytkownika należy ustawić czas<br>powrotu do standardowego trybu<br>ładowania. | 120 minut domyślnie                                                                                                    | Ustawiany zakres od<br>5 do 900<br>Minut, z krokiem 5<br>minut                                                              |
|----|----------------------------------------------------------------------------------------------------|----------------------------------------------------------------------------------------------------|----------------------------------------------------------------------------------------------------|
| 35 | Jeżeli w programie numer 05 wybrano<br>akumulator AGM lub definiowany<br>przez użytkownika należy ustawić<br>interwał czasowy wyrównania (dni).                | 120<br>30 dni – domyślnie<br>35 👁                                                                                                    | Zakres 0-90 dni z<br>krokiem 1 dzień.                                                                                       |
| 36 | Tryb natychmiastowego wyrównania                                                                                                    | <u></u>                                                                                                    | Wyłączone –<br>domyślne<br>36 ®                                                                                             |
|    |                                                                                                    | Jeżeli w programie numo<br>wyrównanie, tryb wyrów<br>natychmiastowo, na wyś<br>znak E9.<br>Jeżeli w programie numo                                                     | er 30 włączono<br>wnania włączy się<br>wietlaczu pojawi się<br>er 30 wyłączono                                              |
|    |                                                                                                    | wyrównanie, tryb wyrów<br>natychmiastowo, na wyś<br>znak E9.<br>Po zakończeniu wyrówn<br>zostanie ustawiony w try<br>następne wyrównanie bę<br>według ustawień program | vnania włączy się<br>wietlaczu pojawi się<br>ania program numer 30<br>vbie "włączono" i<br>odzie realizowane<br>nu numer 35 |
| 37 | Kasowanie wszystkich danych ilości<br>energii wyprodukowanej przez system<br>PV i mocy wyjściowej                                                              | Nie kasuj –<br>domyślnie                                                                                                    | Kasuj                                                                                                    |
|    |                                                                                                    | ۵۲۶                                                                                                    | FSF                                                                                                    |

| 93 | Kasowanie rejestru zdarzeń (data log) | Nie kasuj – domyślne | Kasuj            |
|----|---------------------------------------|----------------------|------------------|
|    |                                       | 00 @                 | 02 🚳             |
|    |                                       | ~                    | - CC             |
|    |                                       |                      |                  |
|    |                                       | o                    | 1.51             |
|    |                                       | 111-6                | 195              |
| 94 | Interwał zapisu rejestru zdarzeń.     | 3 minuty             | 5 minut          |
|    | Maksymalna ilość zapisów to 1440, po  | <u>4</u> 9           | <u>-</u>   4 @   |
|    | beda nadpisywane od pierwszego        |                      |                  |
|    | (najstarszego) rejestru               | 3                    | ς                |
|    |                                       | 10 minut             | 20 minut         |
|    |                                       | 94 👁                 | 94 👁             |
|    |                                       |                      |                  |
|    |                                       |                      | 20               |
|    |                                       |                      |                  |
|    |                                       | 30 minut<br>Q니 @     | 60 minut<br>Q니 @ |
|    |                                       | J 1                  | _ · ·            |
|    |                                       |                      |                  |
|    |                                       | 38                   | 68               |
| 95 | Ustawienie zegara – minuty            |                      |                  |
| 10 |                                       |                      |                  |
|    |                                       | ni ii                |                  |
|    |                                       | 0                    |                  |
| 96 | Ustawienie zegara – godziny           | 95 <b>®</b>          |                  |
|    |                                       | HUN                  |                  |
|    |                                       | 0                    |                  |
| 97 | Ustawienie zegara – dni               |                      |                  |
|    |                                       |                      |                  |
|    |                                       | dHY                  |                  |
|    |                                       | ł                    |                  |
| 98 | Ustawienie zegara – miesiące          | 98 👁                 |                  |
|    |                                       | -00                  |                  |
|    |                                       |                      |                  |
| 00 | Ustawienie zegora – lata              |                      |                  |
| 77 | Ustawienie Zegara – Iata              | 53 70                |                  |
|    |                                       | 928                  |                  |
|    |                                       | 10                   |                  |
|    |                                       |                      |                  |

#### Ustawianie funkcji:

Na panelu sterującym znajdują się trzy przyciski funkcyjne obsługujące specjalne funkcje takie jak obsługa USB (USB OTG) oraz ustawienia timerów priorytetów wyjścia AC i ładowarki

# 1. Ustawianie funkcji USB

Zainstaluj dysk USB w porcie USB (). Przyciśnij i przytrzymaj przycisk / ) przez 3 sekundy by uruchomić ustawianie funkcji USB, takich jak : aktualizacja oprogramowania inwertera, export raportu zdarzeń oraz zapisywanie ustawień wewnętrznych.

| Procedura                                                                                           | Wyświetlacz LCD |
|----------------------------------------------------------------------------------------------------|-----------------|
| <b>Krok 1:</b> Przyciśnij i przytrzymaj przycisk <b>Przez 3</b> sekundy by uruchomić ustawienia USB | UPC 🛛 👄         |
| Krok 2: Przyciśnij przycisk 🖗 / 🕐 👌 🎦 🗤 aby                                                         | SEE             |
| aktywować ustawienia<br>(dokładny opis procedury w kroku 3)                                         | L06             |

#### Krok 3: Wybierz odpowiednia procedurę i ustawienia.

| Program #                                 | Procedura                                                                                                    | Wyświetlacz LCD                                                                                                    |
|-------------------------------------------|----------------------------------------------------------------------------------------------------|----------------------------------------------------------------------------------------------------|
| oprogramowania                            | Ta funkcja służy do aktualizacji opro<br>ono wymagane, zapytaj swojego sprz<br>dokładną instrukcję.                                                                                                    | gramowania w sytuacji gdy jest<br>zedawcę lub instalatora o                                                                                                    |
| Zapisywanie<br>wewnętrznych<br>parametrów | Ta funkcja służy do zapisywania lub<br>ustawień, z poprzednich nastawów in<br>dysku USB, zapytaj swojego sprzeda<br>instrukcję.                                                                                                    | duplikacji wewnętrznych<br>nych inwerterów za pomocą<br>wcę lub instalatora o dokładną                                                                                                    |
| Export raportu zdarzeń                    | Przyciśnij przycisk Dy exporte<br>dysku USB do inwertera, gdy operacj<br>gotowa wyświetlacz pokaże D                                                                                                    | ować dane z<br>ja jest<br>, przyciśnij<br>ocedurę ►러닉                                                                                                    |
|                                           | <ul> <li>ponownie</li> <li>Przyciśnij przycisk aby po<br/>"YES", dioda LED 1 zacznie migać<br/>sekundę w trakcie zapisu, zapali się n<br/>jego zakończeniu, na wyświetlaczu r<br/>"LOG". Następnie naciśnij przycisk<br/>powrócić do ekranu głównego.</li> <li>Przyciśnij przycisk aby nie ex<br/>danych "NO" i powrócić do ekranu g</li> </ul> | twierdzić<br>raz na<br>na stałe po<br>napis<br>∰/℃ aby<br>\$200<br>\$200<br>\$2 |

Jeżeli żaden przycisk nie zostanie naciśniety przez 1 min. funkcje zostaną anulowane i wyświetlacz powróci do ekranu głównego.

# Kody błędów funkcji USB

Kody błędów funkcji USB :

| Kod błędu | Opis                                      |
|-----------|-------------------------------------------|
| U0 I      | Brak podłączonego dysku USB               |
| 50U       | Dysk USB zabezpieczony przed zapisem      |
| U03       | Dane na dysku USB w niewłaściwym formacie |

Kody błędów będą wyświetlane tylko przez 3 sekundy po tym czasie funkcje zostaną anulowane i wyświetlacz powróci do ekranu głównego.

# 2. Ustawienia timerów dla priorytetów źródeł zasilania

Te ustawienia pozwalają na zmianę priorytetów zasilania o zaprogramowanych godzinach w ciągu dnia.

| Procedura                                                                                                    | Wyświetlacz LCD     |
|----------------------------------------------------------------------------------------------------|---------------------|
| Krok 1: Przyciśnij i przytrzymaj przycisk       przez 3 sekundy         aby aktywować timer       przez 3 sekundy         Krok 2: Przyciśnij przycisk       //////////////////////////////////// | US6 ©<br>SU6<br>S6U |

Krok 3: Wybierz odpowiednia procedurę i ustawienia.

| Program #    |                                                                                                    | Wyświetlacz<br>LCD |
|--------------|----------------------------------------------------------------------------------------------------|--------------------|
| ₽ <b>/</b> U | Przyciśnij przycisk ♥/O aby ustawić zasilanie z sieci jako<br>priorytetowe, system PV kolejne, bateria ostatnie; przyciśnij<br>przycisk ♥IIIIIIIIIIIIIIIIIIIIIIIIIIIIIIIIIIII | 00<br>23           |
|              | Przyciśnij przycisk ♪ ♪ ♪ ♪ ♪ ♪ ♪ ♪ ♪ ♪ ♪ ♪ ♪ ♪ ♪ ♪ ♪ ♪ ♪                                                                                                    | SUB ©<br>00<br>23  |

| <ul> <li>Przyciśnij przycisk → → → → → → → → → → → → → → → → → → →</li></ul> | 56U<br>00<br>23 |  |
|------------------------------------------------------------------------------|-----------------|--|
|------------------------------------------------------------------------------|-----------------|--|

Przyciśnij przycisk **Przyciśnij przycisk** aby powrócić do ekranu głównego.

3. Ustawienia timerów dla źródeł ładowania akumulatora

| Procedura                                                                                     | Wyświetlacz LCD |
|-----------------------------------------------------------------------------------------------|-----------------|
| <b>Krok 1</b> : Przyciśnij i przytrzymaj przycisk <b>P</b> przez 3 sekundy by aktywować timer | CSO ⊚<br>SNU    |
| Krok 2: Przyciśnij przycisk , 🖗 / 🕐 🔁 lub 🕂 🌮 aby wybrać opcje timera                         | 050             |
| (dokładny opis w Kroku 3)                                                                     |                 |

Krok 3: Wybierz odpowiednia procedurę i ustawienia.

| Program #    |                                                                                                    | Wyświetlacz LCD   |
|--------------|----------------------------------------------------------------------------------------------------|-------------------|
| ₽ <b>/</b> U | Przyciśnij przycisk III / O aby ustawić ładowanie z<br>systemu PV jako priorytetowe z sieci jako kolejne;<br>przyciśnij przycisk IIIIIIIIIIIIIIIIIIIIIIIIIIIIIIIIIIII | CSO ©<br>00<br>23 |

|              | Przyciśnij przycisk → D by ustawić ładowanie z systemu<br>PV i sieci równolegle; przyciśnij przycisk → D i ustaw<br>przyciskami ▲ lub ▼ godzinę startu, zatwierdź<br>przyciskiem → ", przyciśnij przycisk → D i ustaw<br>przyciskami ▲ lub ▼ godzinę zakończenia i zatwierdź<br>przyciskiem → ".<br>Nastawy od godz. 00 do godz. 23, z krokiem jednej godziny. | SNU ©<br>00<br>23 |
|--------------|----------------------------------------------------------------------------------------------------|-------------------|
| <b>}~</b> \$ | Przyciśnij przycisk<br>Przyciśnij przycisk<br>systemu PV jako jedyne; przyciśnij przycisk<br>ustaw przyciskami ▲ lub ▼ godzinę startu, zatwierdź<br>przyciskiem<br>↓ przyciśnij przycisk<br>↓ j<br>i ustaw<br>przyciskami ▲ lub ▼ godzinę zakończenia i zatwierdź<br>przyciskiem<br>↓ .<br>Nastawy od godz. 00 do godz. 23, z krokiem jednej godziny.          | 050<br>00<br>23   |

Przyciśnij przycisk **P**rzyciśnij przycisk - powrót do ekranu głównego.

# USTAWIENIA WYŚWIETLACZA

Włączenie wyświetlacza następuje po wciśnięciu przycisku "UP" lub "DOWN".

Wybrane informacje wyświetlacza przedstawia tabela poniżej:

| Wybrane informacje                                                                                                    | Stan wyświetlacza                                             |
|----------------------------------------------------------------------------------------------------|---------------------------------------------------------------|
| Napięcie wejściowe i wyjściowe AC<br>Wskazanie:<br>Napięcie wejściowe=230VAC<br>Napięcie wyjściowe=230VAC                |                                                               |
| Częstotliwość napięcia wejściowego<br>Wskazanie:<br>Częstotliwość napięcia wejściowego=50Hz<br>Napięcie wyjściowe=230VAC |                                                               |
| Napięcie zasilania systemu PV<br>Wskazanie:<br>Napięcie systemu PV=260VDC<br>Napięcie wyjściowe=230VAC                   |                                                               |
| Prąd zasilania systemu PV<br>Wskazanie:<br>Prąd systemu PV=2.5A<br>Napięcie wyjściowe=230VAC                             | UOAD<br>EVIZASS<br>OUTPUT<br>OUTPUT<br>V<br>BATT              |
| Moc systemu PV<br>Wskazanie:<br>Moc systemu PV=500W<br>Napięcie wyjściowe=230VAC                                         | LOAD<br>EVERASS<br>OUTPUT<br>OUTPUT<br>V<br>V<br>NPPT<br>BATT |

| Prąd ładowania                                             |                |
|------------------------------------------------------------|----------------|
| Wskazanie:                                                 |                |
| Prąd ładowania systemu PV i sieci                          |                |
| AC-50A<br>Napiecie wyiściowe=230VAC                        |                |
|                                                            | OUTPUT         |
|                                                            |                |
| Prąd ładowania                                             |                |
| Wskazanie:                                                 |                |
| Prąd ładowania systemu PV =50A                             |                |
| Napięcie wyjsciowe=230VAC                                  |                |
|                                                            | OUTPUT         |
|                                                            | BATT           |
| Prąd ładowania                                             |                |
| Wskazanie:                                                 | BATTIAC        |
| Prąd ładowania z sieci AC =50A                             |                |
| Napięcie wyjściowe=230VAC                                  |                |
|                                                            |                |
| Moc ładowania                                              |                |
| Wskazanie:                                                 | BATT AC PV     |
| Moc ładowania systemu PV i sieci                           |                |
| AC=500W                                                    |                |
| Napięcie wyjsciowe-250 v Ac                                | MPPT CHARGING  |
| March James a                                              | BATT           |
| Moc ladowania                                              |                |
| Wskazanie:                                                 | BATT PV BYPASS |
| Moc ładowania systemu PV=500W<br>Napiecie wyjściowe=230VAC |                |
|                                                            |                |
|                                                            |                |
|                                                            |                |
| Moc ładowania                                              |                |
| Wekazanie                                                  |                |
| Moc ładowania z sieci AC =500W                             |                |
| Napięcie wyjściowe=230VAC                                  |                |
|                                                            |                |
|                                                            | V /CHARGING    |
|                                                            | BATT BATT      |

| Napięcie baterii napięcie wyjściowe AC                        |                     |
|---------------------------------------------------------------|---------------------|
| Wskazanie:                                                    |                     |
| Napięcie baterii =25.5V<br>Napięcie wyjściowe=230VAC          |                     |
|                                                               |                     |
|                                                               | C JUV BATT          |
| Częstotliwość napięcia wyjściowego AC                         |                     |
| Wskazanie:                                                    | BATT BYPASS         |
| Napięcie baterii =25.5V<br>Czestotliwość napięcia wyjściowego |                     |
| AC=50Hz                                                       |                     |
|                                                               | MPPT CHARGING       |
| Obciążenie inwertera                                          |                     |
| Wskazanie:                                                    |                     |
| Napięcie baterii =25.5V                                       |                     |
| Poziom obciązenia wyjscia AC=/0%                              |                     |
|                                                               |                     |
|                                                               | BATT BATT           |
| Obciążenie w VA                                               |                     |
| Wskazanie:                                                    | BATT                |
| Obciążenie=350VA                                              |                     |
|                                                               |                     |
|                                                               | BATT                |
| Obciążenie w VA                                               |                     |
| Wskazanie:                                                    |                     |
| Napięcie baterii =25.5V<br>Obciażenie=1.5kVA                  |                     |
| C                                                             |                     |
|                                                               |                     |
| Obciązenie w wattach                                          |                     |
| Wskazanie:<br>Napiecie baterii –25 5V                         | BATTI BYPASS        |
| Obciążenie=270W                                               |                     |
|                                                               | OUTPUT              |
|                                                               | W MPPT DC JCHARGING |
|                                                               |                     |

| Obciążenie w Wattach<br>Wskazanie:<br>Napięcie baterii =25.5V<br>Obciążenie=1.2kW                                                            | LOAD<br>EXTRASS<br>OUTPUT<br>OUTPUT<br>WW<br>WPPT<br>WW<br>BATT |
|----------------------------------------------------------------------------------------------------|-----------------------------------------------------------------|
| Prąd i napięcie ładowania akumulatora<br>Wskazanie:<br>Napięcie baterii =25.5V<br>Prąd ładowania=1A                                          |                                                                 |
| Produkowana dzienna energia systemu PV i<br>zużycie<br>Wskazanie:<br>Zużycie dzienne<br>Produkcja energii=3.88kWh<br>Zużycie energii=9.88kWh |                                                                 |
| Produkowana miesięczna energia systemu<br>PV i zużycie<br>Wskazanie:<br>Miesięczne<br>Produkcja energii=3.88kWh<br>Zużycie energii=9.88kWh   |                                                                 |
| Produkowana rocznie energia systemu PV i<br>zużycie<br>Wskazanie:<br>Roczne<br>Produkcja energii=3.88kWh<br>Zużycie energii=9.88kWh          |                                                                 |

| Produkowana całkowita energia systemu |               |
|---------------------------------------|---------------|
| PV i zużycie                          |               |
|                                       | BYPASS        |
| Wskazanie:                            |               |
| Całkowite                             |               |
| Produkcja energii=3.88kWh             |               |
| Zużycie energii=9.88kWh               |               |
|                                       | CHARGING      |
|                                       |               |
| Data                                  |               |
|                                       | i i 🕓 🚯       |
| Wskazanie:                            | EVPASS        |
| Rok - 2017                            |               |
| Miesiąc - 11 (listopad)               |               |
| Dzien - 28                            |               |
|                                       | MPPT CHARGING |
|                                       |               |
| Czas                                  | LOAD          |
|                                       |               |
| Wskazanie:                            |               |
| Godzina – 13                          |               |
| Minut - 20                            |               |
|                                       |               |
|                                       |               |
|                                       | MPPT          |
|                                       |               |
| Wersja procesora głównego             | LOAD          |
|                                       |               |
|                                       |               |
|                                       |               |
|                                       |               |
|                                       |               |
|                                       |               |
|                                       | MPPT          |
|                                       |               |
| Wersia procesora dodatkowego          |               |
| Weisja processia addatto wego         |               |
|                                       | BYPASS        |
|                                       |               |
|                                       |               |
|                                       |               |
|                                       |               |
| Wersia modułu Blootooth               |               |
|                                       |               |
|                                       |               |
|                                       |               |
|                                       |               |
|                                       |               |
|                                       | MPPT CHARGING |
|                                       | BATT BATT     |

# Opis trybów pracy

| Tryb pracy                    | Opis                       | Stan wyświetlacza LCD      |
|-------------------------------|----------------------------|----------------------------|
| Tryb czuwania.                | Brak zasilania na wyjściu, | Ładowanie z systemu paneli |
|                               | bateria może być ładowana  | PV i sieci AC              |
| Inwerter nie jest włączony, w |                            |                            |
| tym trybie może ładować       |                            |                            |
| baterię z systemu P v oraz z  |                            |                            |
| SICCI.                        |                            |                            |
|                               |                            | Ładowanie tylko z sieci    |
|                               |                            | CHARGING                   |
|                               |                            | Ładowanie tylko z systemu  |
|                               |                            | paneli PV                  |
|                               |                            | Brak ładowania             |
|                               |                            |                            |
| Tryb pracy w zabezpieczeniu   | Brak zasilania na wyjściu, | Ładowanie z systemu paneli |
| przeciążeniowym,              | bateria može być ładowana  | PV i sieci AC              |
|                               |                            | MPPT CHARGING              |
|                               |                            | Ładowanie tylko z sieci    |
|                               |                            | CHARGING                   |
|                               |                            | Ładowanie tylko z systemu  |
|                               |                            | paneli PV                  |
|                               |                            |                            |
|                               |                            | Brak ładowania             |
|                               |                            |                            |

| Tryb pracy                    | Opis                                                         | Stan wyświetlacza LCD                                  |
|-------------------------------|--------------------------------------------------------------|--------------------------------------------------------|
| Inwerter włączony – priorytet | Wyjście inwertera jest zasilane                              | Ładowanie baterii z sieci AC i                         |
| zasilania z sieci AC          | z sieci, możliwość ładowania<br>baterii z sieci i systemu PV | Systemu PV                                             |
|                               |                                                              | Ladowanie baterii z sieci AC                           |
|                               |                                                              |                                                        |
|                               |                                                              | W trybie "SUB" jeżeli energia<br>z systemu PV jest     |
|                               |                                                              | niewystarczająca, energia z                            |
|                               |                                                              | sieci będzie wspomagać                                 |
|                               |                                                              | zasilanie wyjścia oraz                                 |
|                               |                                                              | radowanie akumulatora                                  |
|                               |                                                              | W trybie "SUB" bez                                     |
|                               |                                                              | pouiączonej baterii jezen<br>energia z systemu PV jest |
|                               |                                                              | niewystarczajaca. energia z                            |
|                               |                                                              | sieci będzie wspomagać                                 |
|                               |                                                              | zasilanie wyjścia                                      |
|                               |                                                              |                                                        |
|                               |                                                              | Zasilanie wyjścia AC z sieci                           |
|                               |                                                              |                                                        |

| Tryb pracy          | Opis                                         | Stan wyświetlacza LCD                                                   |
|---------------------|----------------------------------------------|-------------------------------------------------------------------------|
| Tryb pracy          | Zasilanie wyjścia inwertera z baterii i/oraz | Zaislanie z systemu PV i                                                |
| zasilania z baterii | systemu paneli PV                            | baterii                                                                 |
|                     |                                              |                                                                         |
|                     |                                              | Zaislanie z systemu PV oraz<br>doładowywanie baterii (brak<br>sieci AC) |
|                     |                                              | MPPT CHARGING                                                           |
|                     |                                              | Zasilanie inertera tylko z<br>baterii                                   |
|                     |                                              | Zaislanie tylko z systemu PV                                            |

#### FUNKCJA WYRÓWNANIA BATERII

Ładowarka baterii wbudowana w inwerter wyposażona jest w funkcję odwracania negatywnych procesów chemicznych zachodzących w akumulatorach kwasowych.

Wyrównanie pomaga również w usuwaniu kryształów siarczanu, które mogły powstać na płytach akumulatora.

Zasiarczenie akumulatora zmniejsza jego pojemność dlatego zalecane jest włączenie funkcji okresowego wyrównania baterii.

#### Aktywacja funkcji wyrównania:

Włączanie funkcji wyrównywania baterii w programie numer 30

- 1. Ustawianie okresu wyrównania w programie numer 35
- 2. Wyrównanie natychmiastowe w programie numer 36

# OPIS KODÓW BŁĘDÓW

| Numer kodu | Zdarzenie                                                         | Komunikat LCD |
|------------|-------------------------------------------------------------------|---------------|
| 01         | Zablokowany wentylator                                            | F0            |
| 02         | Przegrzanie                                                       | 203           |
| 03         | Zbyt wysokie napięcie akumulatora                                 | F03           |
| 04         | Zbyt niskie napięcie akumulatora                                  | F09           |
| 05         | Zwarcie na wyjściu lub przegrzanie zostało wykryte przez inwerter | FÖS           |
| 06         | Zbyt wysokie napięcie wyjściowe                                   | F06           |
| 07         | Przerwa w pracy spowodowana przeciążeniem                         | F07           |
| 08         | Napięcie wewnętrznego zasilania inwertera jest zbyt<br>wysokie    | F08           |
| 09         | Błąd uruchomienia wewnętrznego zasilania                          | 603           |
| 51         | Przeciążenie lub zwarcie wyjścia AC                               | FST           |
| 52         | Napięcie wewnętrznego zasilania inwertera jest zbyt<br>niskie     | F52           |
| 53         | Błąd uruchomienia inwertera                                       | 653           |
| 55         | Zbyt wysokie napięcie stałe DC na wyjściu AC                      | FSS           |
| 57         | Uszkodzenie układu pomiaru prądu                                  | F57           |
| 58         | Zbyt niskie napięcie wyjściowe AC                                 | F58           |
| 59         | Napięcie systemu PV poza limitem                                  | FSB           |

# OSTRZEŻENIA I KOMUNKATY

| Kod        | Ostrzeżenie                                                | Alarm dźwiękowy                     | Komunikat LCD |
|------------|------------------------------------------------------------|-------------------------------------|---------------|
| komunikatu |                                                            |                                     |               |
| 01         | Zablokowany wentylator w                                   | 3 sygnały dźwiękowe                 |               |
|            | trakcie pracy inwertera                                    | na sekundę                          | i_i i@        |
| 02         | Przegrzanie                                                | Brak                                | <b>@</b> 50   |
| 03         | Przeładowanie baterii                                      | 1 sygnał dźwiękowy na<br>sekundę    | 830           |
| 04         | Zbyt niskie napięcie baterii                               | 1 sygnał dźwiękowy na<br>sekundę    | <u>]</u> 4@   |
| 07         | Przeciążenie                                               | 2 sygnały dźwiękowe<br>na sekundę   |               |
| 10         | Spadek mocy wyjściowej                                     | 2 sygnały dźwiękowe<br>na 3 sekundy |               |
| 15         | Zbyt niska moc systemu PV                                  | 2 sygnały dźwiękowe<br>na 3 sekundy | 15@           |
| 16         | Przekroczone napięcie zasilania<br>z sieci AC (>280VAC)    | Brak                                | 15@           |
| 32         | Brak komunikacji pomiędzy<br>inwerterem a panel sterowania | Brak                                | 32@           |
| 69         | Funkcja wyrównania baterii -<br>aktywna                    | Brak                                | E 9@          |
| 68         | Brak podłączenia akumulatora                               | Brak                                | 6P@           |

# SPECYFIKACJA

# Tabela 1 – parametry zasilania

| MODEL                                                       | ESB 3kW-24                                                               | ESB 6kW-24       | ESB 10kW-48        |
|-------------------------------------------------------------|--------------------------------------------------------------------------|------------------|--------------------|
| Przebieg napięcia wejściowego AC                            | Sinusoidalny (sieć energetyczna lub generator AC)                        |                  |                    |
| Nominalne napięcie zasilania                                |                                                                          | 230VAC           |                    |
| Minimalne napięcie zasilania                                |                                                                          | 90VAC            |                    |
| Maksymalne napięcie zasilania                               |                                                                          | 280VAC           |                    |
| Maksymalne napięcie zasilania generatorem AC                | 300VAC                                                                   |                  |                    |
| Nominalna częstotliwość napięcia wejściowego                | 50Hz / 60                                                                | Hz (Automatyczne | wykrywanie)        |
| Minimalna częstotliwość napięcia<br>zasilania z generatora  | 40 Hz                                                                    |                  |                    |
| Maksymalna częstotliwość napięcia<br>zasilania z generatora | 60 Hz                                                                    |                  |                    |
| Zwarciowe zabezpieczeni wyjścia                             | Bezpiecznik                                                              |                  |                    |
| Sprawność – zasilanie z sieci                               | > 95%<br>(dla obciążenia nominalnego i przy naładowanym<br>akumulatorze) |                  |                    |
| Czas przełączenia sieć AC / UPS                             | 10ms                                                                     |                  |                    |
| Spadek mocy w zależności od<br>napięcia zasilania           | Output Power                                                             | 90V 170V         | 280V Input Voltage |

| MODEL                                        | ESB 3kW-24                                                                             | ESB 6kW-24        | ESB 10kW-48 |
|----------------------------------------------|----------------------------------------------------------------------------------------|-------------------|-------------|
| Moc znamionowa                               | 1.5kVA                                                                                 | 3kVA              | 5kVA        |
| Przebieg napięcia na wyjściu                 |                                                                                        | Czysta sinusoida  | 1           |
| Regulacja napięcia wyjściowego               |                                                                                        | $230 VAC \pm 5\%$ |             |
| Częstotliwość napięcia wyjściowego           |                                                                                        | 50Hz              |             |
| Maksymalna sprawność                         |                                                                                        | 93%               |             |
| Zabezpieczenie przeciążeniowe                | 5 sekund > 130% obciążenia nominalnego<br>10 sekund 105% - 130% obciążenia nominalnego |                   |             |
| Obciążenie udarowe                           | 2 x moc nominalna przez 5 sekund                                                       |                   |             |
| Nominalne napięcie wejściowe DC              | 24VDC                                                                                  |                   | 48VDC       |
| Napięcie startu DC                           | 23VDC                                                                                  |                   | 46VDC       |
| Ostrzeżenie o zbyt niskim napięciu zasilania |                                                                                        |                   |             |
| - Obciążenie poniżej 50%                     | 23VDC                                                                                  |                   | 46VDC       |
| - Obciążenie powyżej 50%                     | 22VDC                                                                                  |                   | 44VDC       |
| Za niskie napięcie wyłączenia                |                                                                                        |                   |             |
| - Obciążenie poniżej 50%                     | 21.5VDC                                                                                |                   | 43VDC       |
| - Obciążenie powyżej 50%                     | 21VDC                                                                                  |                   | 42VDC       |
| Za niskie napięcie wyłączenia                | 33VDC                                                                                  |                   | 63VDC       |
| Pobór mocy bez obciążenia                    | < 3                                                                                    | 35W               | < 50W       |

# Tabela 2 – parametry zasilania z baterii

|            | Obciążenie (VA) | Czas pracy (24V 100Ah) | Czas pracy (24V 200Ah) |
|------------|-----------------|------------------------|------------------------|
|            |                 | w minutach             | w minutach             |
| ESB 3kW-24 | 150             | 908                    | 2224                   |
|            | 300             | 449                    | 1100                   |
|            | 450             | 338                    | 815                    |
|            | 600             | 222                    | 525                    |
|            | 750             | 177                    | 414                    |
|            | 900             | 124                    | 303                    |
|            | 1050            | 110                    | 269                    |
|            | 1200            | 95                     | 227                    |
|            | 1350            | 82                     | 198                    |
|            | 1500            | 68                     | 164                    |

# Tabela 3 – Orientacyjny czas pracy w trybie zasilania z baterii

|            | Obciążenie (VA) | Czas pracy (24V 100Ah) | Czas pracy (24V 200Ah) |
|------------|-----------------|------------------------|------------------------|
|            |                 | w minutach             | w minutach             |
| ESB 6kW-24 | 300             | 449                    | 1100                   |
|            | 600             | 225                    | 525                    |
|            | 900             | 124                    | 303                    |
|            | 1200            | 95                     | 227                    |
|            | 1500            | 68                     | 164                    |
|            | 1800            | 56                     | 126                    |
|            | 2100            | 48                     | 108                    |
|            | 2400            | 35                     | 94                     |
|            | 2700            | 31                     | 74                     |
|            | 3000            | 28                     | 67                     |

|             | Obciążenie (VA) | Czas pracy (48V 100Ah) | Czas pracy (48V 200Ah) |
|-------------|-----------------|------------------------|------------------------|
|             |                 | w minutach             | w minutach             |
| ESB 10kW-48 | 500             | 613                    | 1288                   |
|             | 1000            | 268                    | 613                    |
|             | 1500            | 158                    | 402                    |
|             | 2000            | 111                    | 271                    |
|             | 2500            | 90                     | 215                    |
|             | 3000            | 76                     | 182                    |
|             | 3500            | 65                     | 141                    |
|             | 4000            | 50                     | 112                    |
|             | 4500            | 44                     | 100                    |
|             | 5000            | 40                     | 90                     |

Czas podtrzymania zależny jest od jakości baterii i typu oraz wieku. Specyfikacje baterii mogą się różnić w zależności od producenta